# **User's Manual**

# **EPIA-SN**

Version 1.0 August 15, 2007

#### Copyright

Copyright © 2007 VIA Technologies Incorporated. All rights reserved.

No part of this document may be reproduced, transmitted, transcribed, stored in a retrieval system, or translated into any language, in any form or by any means, electronic, mechanical, magnetic, optical, chemical, manual or otherwise without the prior written permission of VIA Technologies, Incorporated.

#### Trademarks

All trademarks are the property of their respective holders. PS/2 is a registered trademark of IBM Corporation.

#### Macrovision

Apparatus Claims of U.S. Patent Nos. 4,631,603; 4,819,098; 4,907,093; 5,315,448; 6,516,132 licensed for limited viewing uses only. This product incorporates copyright protection technology that is protected by certain U.S. patents and other intellectual property rights owned by Macrovision and other rights owners. Use of this copyright protection technology must be authorized by Macrovision, and is intended for home and other limited viewing uses only unless otherwise authorized by Macrovision. Reverse engineering or disassembly is prohibited.

#### Disclaimer

No license is granted, implied or otherwise, under any patent or patent rights of VIA Technologies. VIA Technologies makes no warranties, implied or otherwise, in regard to this document and to the products described in this document. The information provided in this document is believed to be accurate and reliable as of the publication date of this document. However, VIA Technologies assumes no responsibility for the use or misuse of the information in this document and for any patent infringements that may arise from the use of this document. The information and product specifications within this document are subject to change at any time, without notice and without obligation to notify any person of such change.

#### FCC-B Radio Frequency Interference Statement

This equipment has been tested and found to comply with the limits for a class B digital device, pursuant to part 15 of the FCC rules. These limits are designed to provide reasonable protection against harmful interference when the equipment is operated in a commercial environment. This equipment generates, uses and can radiate radio frequency energy and, if not installed and used in accordance with the instruction manual, may cause harmful interference to radio communications. Operation of this equipment in a residential area is likely to cause harmful interference, in which case the user will be required to correct the interference at his personal expense.

#### Notice 1

The changes or modifications not expressly approved by the party responsible for compliance could void the user's authority to operate the equipment.

#### Notice 2

Shielded interface cables and A.C. power cord, if any, must be used in order to comply with the emission limits.

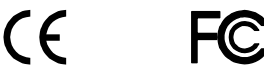

Tested To Comply With FCC Standards FOR HOME OR OFFICE USE

#### **Safety Instructions**

- 1. Always read the safety instructions carefully.
- 2. Keep this User's Manual for future reference.
- 3. Keep this equipment away from humidity.
- 4. Lay this equipment on a reliable flat surface before setting it up.
- 5. The openings on the enclosure are for air convection hence protects the equipment from overheating. DO NOT COVER THE OPENINGS.
- 6. Make sure the voltage of the power source and adjust properly 110/220V before connecting the equipment to the power inlet.
- 7. Place the power cord in such a way that people cannot step on it. Do not place anything over the power cord.
- 8. Always unplug the power cord before inserting any add-on card or module.
- 9. All cautions and warnings on the equipment should be noted.
- 10. Never pour any liquid into the opening. Liquid can cause damage or electrical shock.
- 11. If any of the following situations arises, get the equipment checked by a service personnel:
  - The power cord or plug is damaged
  - Liquid has penetrated into the equipment
  - The equipment has been exposed to moisture
  - The equipment has not work well or you cannot get it work according to User's Manual.
  - The equipment has dropped and damaged
  - If the equipment has obvious sign of breakage
- 12. DO NOT LEAVE THIS EQUIPMENT IN AN ENVIRONMENT UNCONDITIONED, OR IN A STORAGE TEMPERATURE ABOVE 60°C (140°F). THE EQUIPMENT MAY BE DAMAGED.

#### CAUTION:

Explosion or serious damage may occur if the battery is incorrectly replaced. Replace only with the same or equivalent battery type recommended by the manufacturer.

# **BOX CONTENTS**

- One VIA Mini-ITX Mainboard
- One ATA-133/100/66 IDE Ribbon Cable
- One Driver and Utilities CD
- One IO Bracket
- One Quick Installation Guide

# TABLE OF CONTENTS

| Table of Contents II                                                                                                    |
|----------------------------------------------------------------------------------------------------|
| Chapter 1 1   Specifications 1   Mainboard Specifications 2   Mainboard Layout 4   Back Panel Layout 6                                                                                                    |
| Chapter 2                                                                                                    |
| Memory Module Installation9Connecting the Power Supply10Back Panel Ports11Connectors13Jumpers21Slots25                                                                                                    |
| Chapter 327BIOS Setup27Entering Setup28Control Keys29Navigating the BIOS Menus30Getting Help32Main Menu33Main (System Overview)35Advanced (Advanced Settings)36CPU Configuration38IDE Configuration39Primary IDE Master / IDE Slave41Super IO Configuration44 |
| Hardware Health Configuration 45   Hardware Health Configuration 45   ACPL Configuration 46                                                                                                    |

|   | General ACPI Configuration            | 47 |
|---|---------------------------------------|----|
|   | Advanced ACPI Configuration           | 48 |
|   | Chipset ACPI Configuration            | 49 |
|   | APM Configuration                     | 50 |
|   | PCI Express Configuration             | 53 |
|   | PCI-NB Configuration                  | 54 |
|   | Remote Access Configuration           | 55 |
|   | Trusted Computing                     | 56 |
|   | USB Configuration                     | 57 |
|   | Advanced PCI/PnP Settings             | 59 |
|   | Boot Settings                         | 61 |
|   | Boot Settings Configuration           | 62 |
|   | Security Settings                     | 64 |
|   | Advanced Chipset Settings             | 67 |
|   | North Bridge VIA CN896 Configuration  | 68 |
|   | AGP & P2P Bridge Configuration        | 69 |
|   | OnChip IGP/VGA Configuration          | 70 |
|   | South Bridge VIA VT8251 Configuration | 72 |
|   | Exit Options                          | 74 |
| С | hapter 4                              | 79 |
|   | Driver Installation                   | 79 |
|   | Driver Utilities                      | 80 |
|   | CD Content                            | 82 |
|   |                                       |    |

This page is left intentionally blank.

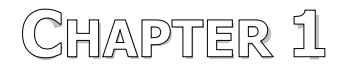

# Specifications

The ultra-compact and highly integrated VIA EPIA-SN uses the Mini-ITX mainboard form-factor developed by VIA Technologies, Inc. as part of the company's open industry-wide total connectivity initiative. The mainboard comes with a VIA Processor, boasting of ultra-low power consumption, cool and quiet operation.

## **MAINBOARD SPECIFICATIONS**

#### CPU

• VIA C7<sup>®</sup> 1.0GHz / 1.5GHz / 1.8GHz NanoBGA2 processor

#### Chipset

- VIA CN896 North Bridge
- VIA VT8251 South Bridge

#### Graphics

• Integrated VIA Chrome9<sup>™</sup> HC Integrated Graphics with 2D/3D and Video Acceleration

#### Audio

• VIA VT1708A High Definition Audio Codec

#### Memory

• 2 x DDR2 667/533 DIMM slot (up to 4 GB)

#### Expansion Slot

- 1 x 16-Lane PCI Express slot
- 1 x 32-bit Mini-PCI slot

#### IDE

• 1 x UltraDMA 133/100/66 connector (2.54mm, 40-pin)

#### Serial ATA

• 4 x S-ATA II connectors

#### LAN

- VIA VT6103L 10/100 Mbps Fast Ethernet Controller
- VIA VT6130 PCI Express Gigabit Ethernet Controller

#### Note:

System resources (such as BIOS, PCI, etc.) require physical memory address locations that reduce available memory addresses above 3 GB. This may result in less than 4 GB of memory being available to the operating system and applications.

#### Back Panel I/O Ports

- 1 x PS2 Mouse port
- 1 x PS2 Keyboard port
- 1 x Serial port
- 2 x RJ45 LAN port
- 1 x VGA port
- 4 x USB 2.0 ports
- 3 x Audio jacks: Line-out, Line-in and MIC-in (Horizontal, Smart 5.1 supported)

## Onboard I/O Connectors

- 1 x USB pin connector for 2 additional USB 2.0 ports
- 1 x LPC header
- 1 x SMBus pin connector
- 1 x Serial port pin connector (COM 2 5V/12V selectable)
- 1 x LVDS/DVI module connector (J2)
- 1 x CIR pin connector (switchable for KB/MS)
- 1 x SIR pin connector (IRDA 1.0)
- 1 x CF (Compact Flash) Type I connector (shared with IDE1)
- 1 x Front Panel pin connector
- 1 x Front –panel Audio pin connector for Line-out and MIC-in
- 1 x SPDIF out pin connector
- 1 x Digital I/O pin connector
- 2 x Fan connectors for CPU and System fans
- 1 x ATX power connector

#### Onboard TPM (Trust Platform Module)

• Infineon SLB9635TT 1.2

## BIOS

• AMI BIOS with LPC 4/8Mbit flash memory capacity

#### Form Factor

- Mini-ITX (6-layer)
- 17cm X 17cm

## MAINBOARD LAYOUT

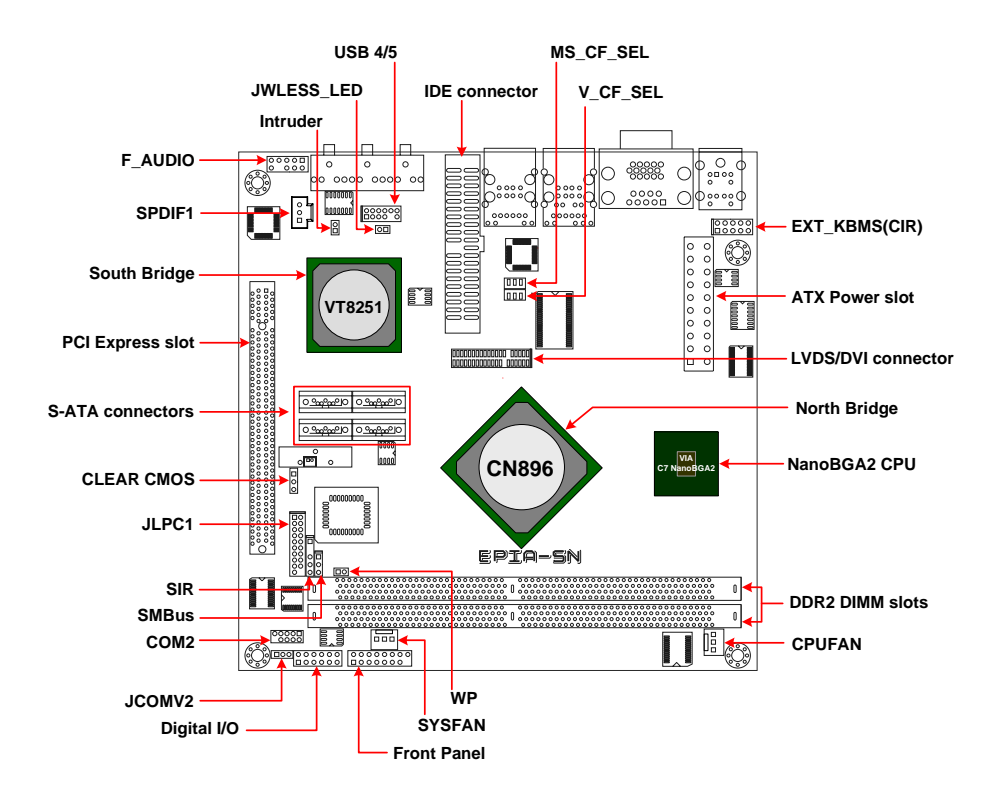

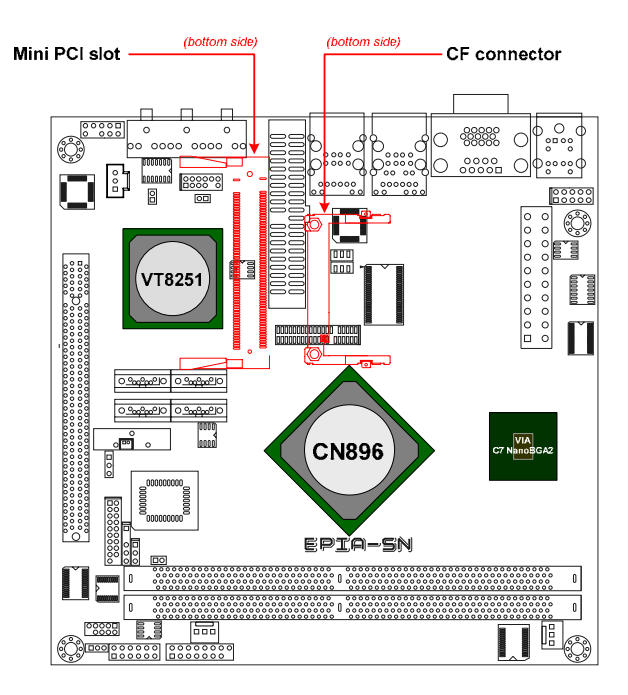

## BACK PANEL LAYOUT

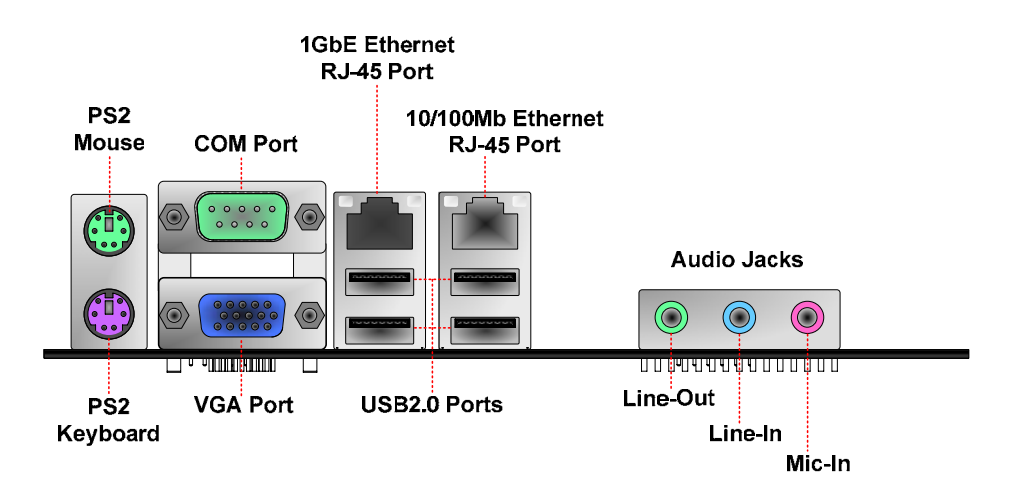

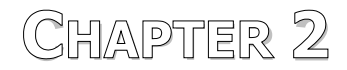

# Installation

This chapter provides you with information about hardware installation procedures. It is recommended to use a grounded wrist strap before handling computer components. Electrostatic discharge (ESD) can damage some components.

# CPU

The VIA EPIA-SN Mini-ITX mainboard can support VIA C7 1.0GHz / 1.5GHz / 1.8GHz NanoBGA2 Processor. The VIA processor C7 1.5GHz and 1.8GHz requires a heatsink with fan to provide sufficient cooling.

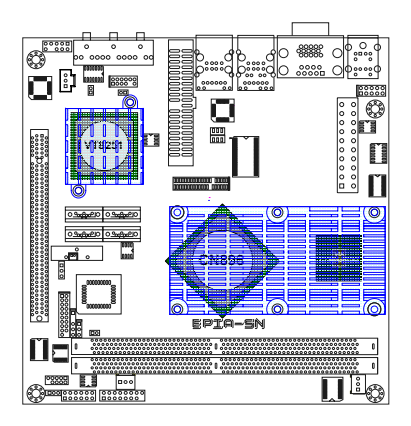

## CPU Fan and System Fan: CPUFAN and SYSFAN

The CPUFAN (CPU fan) and SYSFAN (system fan) run on +12V and maintain system cooling. When connecting the wire to the connectors, always be aware that the red wire (positive wire) should be connected to the +12V. The black wire is Ground and should always be connected to GND.

#### CPUFAN

| Pin | Signal |
|-----|--------|
| 1   | FANIO  |
| 2   | +12V   |
| 3   | GND    |

#### SYSFAN

| Pin | Signal |
|-----|--------|
| 1   | FANIO  |
| 2   | +12V   |
| 3   | GND    |

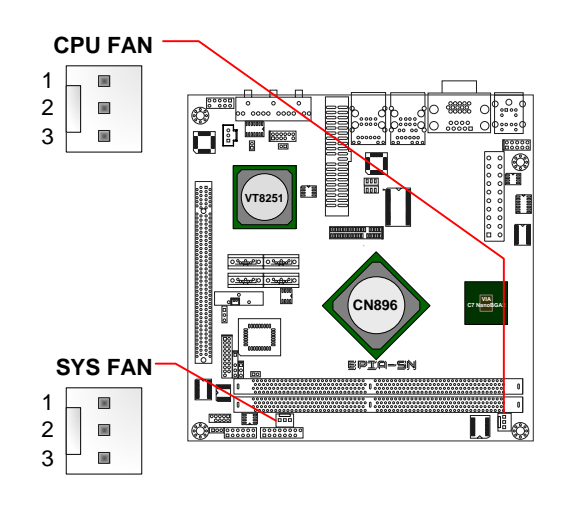

# MEMORY MODULE INSTALLATION

#### Memory Slot: DDR2 DIMM

The VIA EPIA-SN Mini-ITX mainboard provides two 240-DIMM slots for DDR2 667/533 SDRAM memory modules and supports memory sizes up to 4GB.

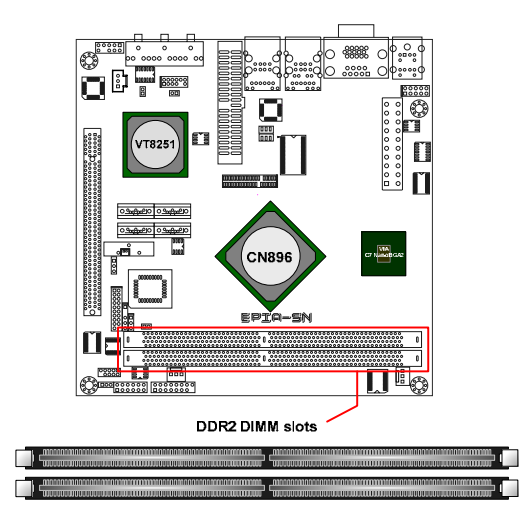

## DDR2 SDRAM Module Installation Procedures

- Locate the DIMM slot in the motherboard.
- Unlock a DIMM slot by pressing the retaining clips outward.
- Align a DIMM on the socket such that the notch on the DIMM matches the break on the slot.
- Firmly insert the DIMM into the slot until the retaining clips snap back in place and the DIMM is properly seated.

## Available DDR2 SDRAM Configurations

Refer to the table below for available DDR2 SDRAM configurations on the mainboard.

| Slot           | Module Size                         | Total    |
|----------------|-------------------------------------|----------|
| DIMM1          | 64MB, 128MB, 256MB, 512MB, 1GB, 2GB | 64MB-2GB |
| DIMM2          | 64MB, 128MB, 256MB, 512MB, 1GB, 2GB | 64MB-2GB |
| Maximum suppor | 64MB-4GB                            |          |

## **CONNECTING THE POWER SUPPLY**

The VIA EPIA-SN Mini-ITX mainboard supports a conventional ATX power supply for the power system. Before inserting the power supply connector, always make sure that all components are installed correctly to ensure that no damage will be caused.

## **ATX 20-Pin Power Connector**

To connect the power supply, make sure the power plug is inserted in the proper orientation and the pins are aligned. Then push down the plug firmly into the connector.

| Pin | Signal          |
|-----|-----------------|
| 1   | +3.3V           |
| 2   | +3.3V           |
| 3   | GND             |
| 4   | +5V             |
| 5   | GND             |
| 6   | +5V             |
| 7   | GND             |
| 8   | Power Good      |
| 9   | +5V Standby     |
| 10  | +12V            |
| 11  | +3.3V           |
| 12  | -12V            |
| 13  | GND             |
| 14  | Power Supply On |
| 15  | GND             |
| 16  | GND             |
| 17  | GND             |
| 18  | -5V             |
| 19  | +5V             |
| 20  | +5V             |

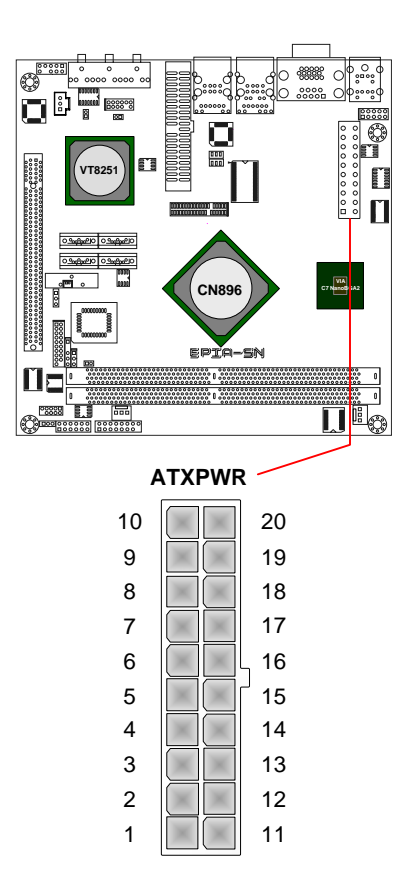

# BACK PANEL PORTS

The back panel has the following ports:

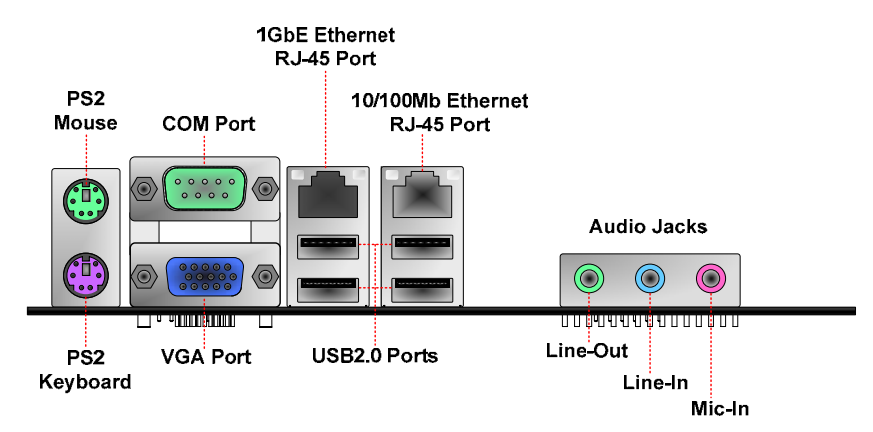

## Mouse and Keyboard

The connector above is for a PS/2 mouse, and the one below is for a PS/2 keyboard.

## Serial port: COM

The 9-pin COM port is for pointing devices or other serial devices.

## VGA Port

The 15-pin female VGA connector can be used to connect to any analog VGA monitor.

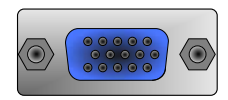

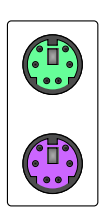

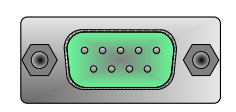

## **RJ45 LAN Port and USB Connectors**

The mainboard provides a standard RJ-45 (10/100 Ethernet PHY and PCIe Gigabit Ethernet) and USB 2.0 ports. These ports allow connection to a Local Area Network (LAN) through a network hub and USB 2.0 devices.

## Audio Port

The Line-Out jack is for connecting to external speakers or headphones. The Line-In jack is for connecting to an external audio device such as a CD player, tape player, etc. The Mic jack is for connecting to a microphone.

#### Note:

The audio ports can be switched to Smart 5.1 6-channel audio output. You can enable the function by clicking the "Vinyl Audio" icon on your desktop after installing the audio driver.

After completing the previous installation, connect the speakers to the 3-jack connectors on the back panel.

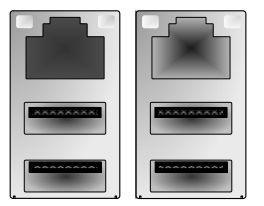

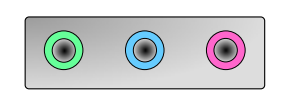

## CONNECTORS

#### IDE Connector: IDE

The mainboard has an Ultra DMA 133/100/66 controller. You can connect up to two IDE devices in any combination.

|     |          |     |            |    | IDE - |    |               |         |                         |
|-----|----------|-----|------------|----|-------|----|---------------|---------|-------------------------|
|     |          |     |            | [  |       | 1  |               |         |                         |
| Pin | Signal   | Pin | Signal     | 40 |       | 39 |               |         |                         |
| 1   | #IDE_RST | 2   | GND        | 38 |       | 37 |               |         |                         |
| 3   | PD_7     | 4   | PD_8       | 36 |       | 35 |               |         |                         |
| 5   | PD_6     | 6   | PD_9       | 34 |       | 33 |               |         |                         |
| 7   | PD_5     | 8   | PD_10      | 32 |       | 31 |               |         |                         |
| 9   | PD_4     | 10  | PD_11      | 30 |       | 29 |               |         | ***** OF *****<br>***** |
| 11  | PD_3     | 12  | PD_12      | 28 |       | 27 |               |         | 80000<br>0 0 APA        |
| 13  | PD_2     | 14  | PD_13      | 26 |       | 25 |               | j       | ::                      |
| 15  | PD_1     | 16  | PD_14      | 24 |       | 23 | VT8251        |         |                         |
| 17  | PD_0     | 18  | PD_15      | 22 |       | 21 |               |         | ii 🛙                    |
| 19  | GND      | 20  |            | 10 |       | 19 | atuato atuato |         |                         |
| 21  | #PD_REQ  | 22  | GND        | 16 |       | 15 |               | CNIROS  |                         |
| 23  | #PD_IOW  | 24  | GND        | 14 |       | 13 |               | CN096   | C/ Natopaka             |
| 25  | #PD_IOR  | 26  | GND        | 12 |       | 11 |               |         |                         |
| 27  | #PD_RDY  | 28  | PRIMARY    | 10 |       | q  |               | EPIR-SN |                         |
| 29  | #PD_ACK  | 30  | GND        | 8  |       | 7  |               |         |                         |
| 31  | PD_IRQ15 | 32  |            | 6  |       | 5  |               |         | 0                       |
| 33  | PD_A1    | 34  | IDE_DMADET | 4  |       | 3  |               |         |                         |
| 35  | PD_A0    | 36  | PD_A2      | 2  |       | 1  |               |         |                         |
| 37  | #PD_CS1  | 38  | #PD_CS3    |    |       | ]. |               |         |                         |
| 39  | #HD_LED1 | 40  | GND        |    |       |    |               |         |                         |

If two drives are connected to a single cable, the jumper on the second drive must be set to slave mode. Refer to the drive documentation supplied by the vendor for the jumper settings.

## Serial ATA II Connectors: SATA1 up to SATA4

These next generation connectors support the right angle Serial ATA cables for primary internal storage devices. The current Serial ATA interface allows up to 300MB/s data transfer rate, faster than the standard parallel ATA with 133 MB/s (Ultra DMA).

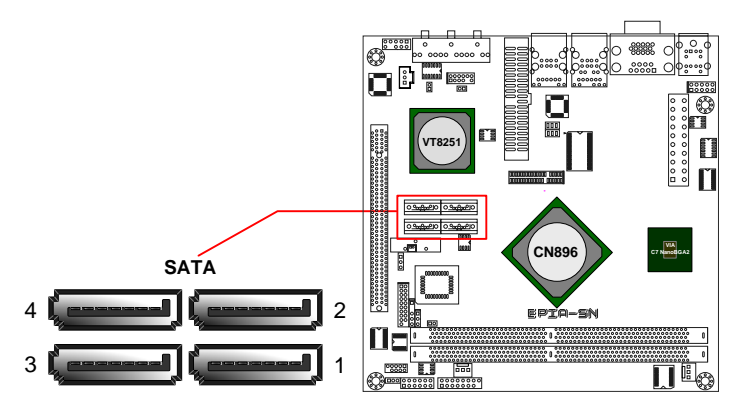

## USB Pin Connector: USB

The mainboard provides 4 USB pin connectors and one USB pin header (allowing up to 2 additional USB2.0 ports). Therefore mainboard can support up to 6 USB2.0 ports. These ports can be used to connect high-speed USB interface peripherals such as USB HDD, digital cameras, MP3 players, printers, modem and the like. 2 4 6 8 10 12

| Pin | Signal   | Pin | Signal      |
|-----|----------|-----|-------------|
| 1   | VUSB4    | 2   | VUSB4       |
| 3   | USBD_T4- | 4   | USBD_T5-    |
| 5   | USBD_T4+ | 6   | USBD_T5+    |
| 7   | GND      | 8   | W_LESS-LED  |
| 9   |          | 10  | GND         |
| 11  | GND      | 12  | -RF_ON-GPO9 |

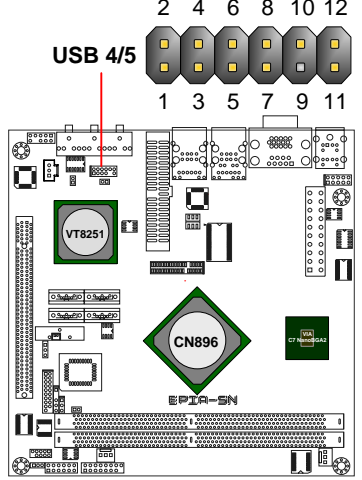

#### Case Connector: F\_PANEL

The F\_PANEL pin header allows you to connect the power switch, reset switch, power LED, sleep LED, HDD LED and the case speaker.

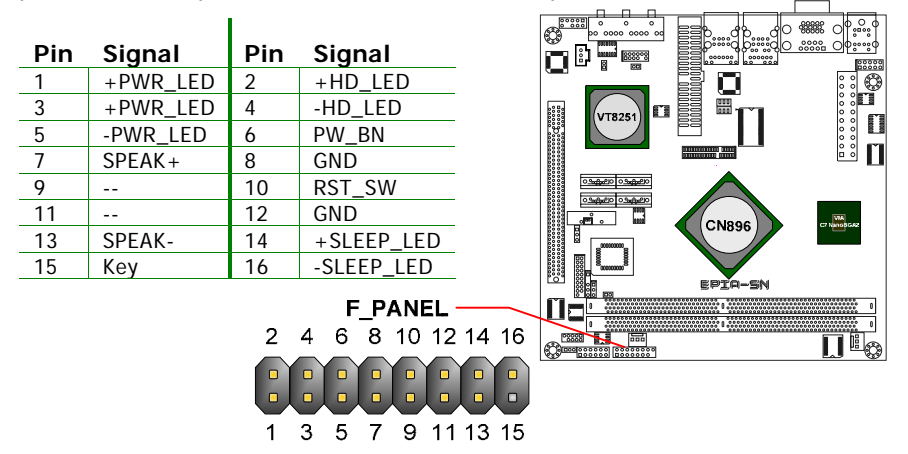

## Power LED (PWR\_LED)

The LED will light when the system is on. If the system is in S1 (POS - Power On Suspend) or S3 (STR - Suspend To RAM) state, the LED will blink.

#### HDD LED (HD\_LED)

HDD LED shows the activity of a hard disk drive. Avoid turning the power off when the HDD LED is still on. Connect the HDD LED from the system case to this pin.

#### Power Switch (PW\_BN)

Connect to a 2-pin power button switch. Pressing this button will turn the system power on or off.

#### Speaker (SPEAK)

The speaker from the system case is connected to this pin.

#### Reset Switch (RST\_SW)

The reset switch is used to reboot the system rather than turning the power ON/OFF. Avoid rebooting the system, if the HDD is still working. Connect the reset switch from the system case to this pin.

#### Sleep LED (SLEEP\_LED)

The SLEEP LED is lit when the system is in the S1 (POW-Power On Suspend)

#### Front Panel Audio Connector: F\_AUDIO

This is an interface for the VIA front panel audio cable that allow convenient connection and control of audio devices. By default, the pins labeled AUD\_FPOUT\_R and the pins AUD\_FPOUT\_L are shorted with jumper caps. Remove the caps only when you are connecting the front panel audio cable.

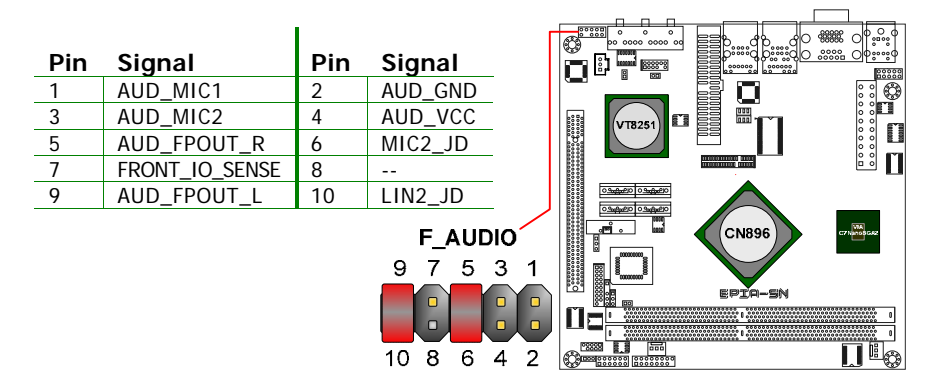

#### Note:

If you don't want to connect to the front audio header, pins 5 & 6, 9 & 10 have to be jumpered in order to have signal output directed to the rear audio ports. Otherwise, the Line-Out connector on the back panel will not function.

## LPC Connector: JLPC1

This pin connector is for LPC devices.

| Pin | Signal   | Pin | Signal       |
|-----|----------|-----|--------------|
| 1   | LAD1     | 2   | LPCIF_33_CLK |
| 3   | -PCIRSTX | 4   | GND          |
| 5   | LAD0     | 6   | LPCIF_48_CLK |
| 7   | LAD2     | 8   | -LFRAME      |
| 9   | SERIRQ   | 10  | LAD3         |
| 11  | -LDRQ1   | 12  | -EXTSMI      |
| 13  | +5V      | 14  | +3.3V        |
| 15  | +5V      | 16  | +3.3V        |
| 17  | GND      | 18  | GND          |
| 19  | GND      | 20  |              |

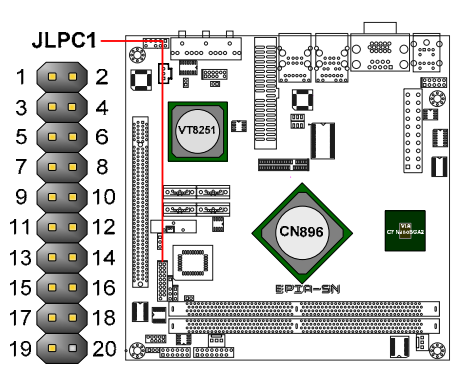

## Digital I/O Connector: DIO1

General purpose input and output for POS systems.

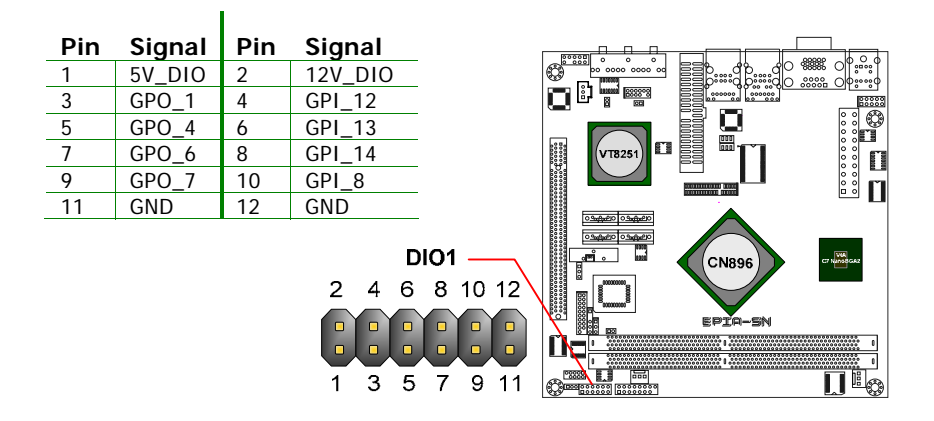

#### System Management Bus Connector: SMBus

This pin header allows you to connect SMBus (System Management Bus) devices. Devices communicate with a SMBus host and/or other SMBus devices using the SMBus interface.

| Pin | Signal |
|-----|--------|
| 1   | SMBCK  |
| 2   | SMBDT  |
| 3   | GND    |

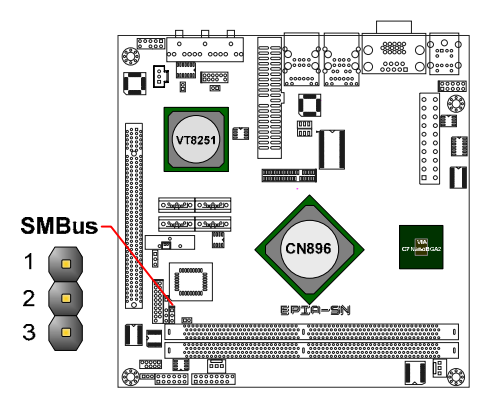

## Fast IrDA Infrared Module Connector: SIR

This pin header is used to connect to an IrDA module. The BIOS settings must be configured to activate the IR function.

| Pin | Signal |
|-----|--------|
| 1   | +5V    |
| 2   |        |
| 3   | IRRX   |
| 4   | GND    |
| 5   | IRTX   |

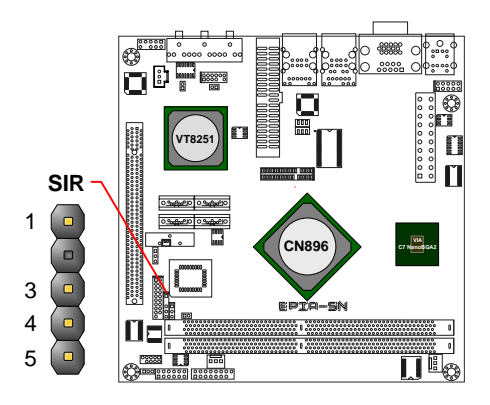

## KBMS (or CIR) Connector: EXT\_KBMS1

The mainboard provides a PS2 pin header to attach a PS2 keyboard and mouse.

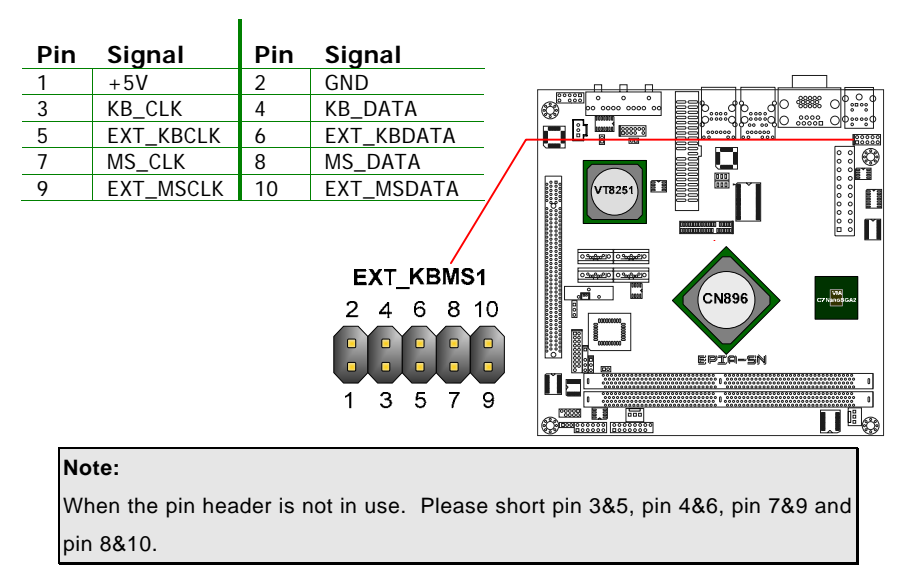

## Serial Port Connector: COM2

COM2 pin header can be used to attach additional port for serial mouse or other serial devices.

| Pin | Signal | Pin | Signal |
|-----|--------|-----|--------|
| 1   | DCD    | 2   | RXD    |
| 3   | TXD    | 4   | DTR    |
| 5   | GND    | 6   | DSR    |
| 7   | RTS    | 8   | CTS    |
| 9   | RI     | 10  |        |

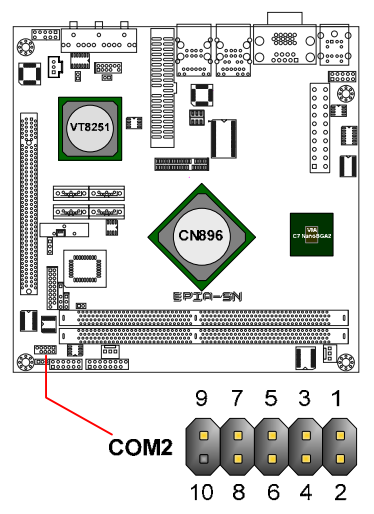

#### Digital Audio Connector: SPDIF1

This connector is for connecting the Sony Philips Digital Interface (S/PDIF) bracket. The S/PDIF output provides digital audio to external speakers or compressed AC3 data to an external Dolby Digital Decoder. The feature is available only with stereo system that has digital output function.

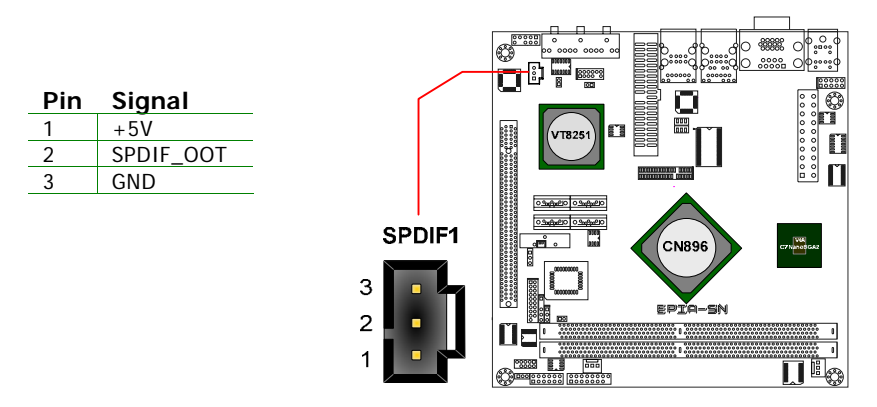

#### LVDS/DVI Panel Connector: J2

This connector works the interface to multi display devices. An additional daughter daughter cards is required for a certain display support. Daughter cards for LVDS and DVI are currently available respectively.

| Pin | Signal  | Pin | Signal   |  |
|-----|---------|-----|----------|--|
| 1   | +12V    | 2   | +5V      |  |
| 3   | +12V    | 4   | +5V      |  |
| 5   | +12V    | 6   | +5V      |  |
| 7   | GND     | 8   | GND      |  |
| 9   | +3.3V   | 10  | GND      |  |
| 11  | +3.3V   | 12  |          |  |
| 13  |         | 14  | DVP2D1   |  |
| 15  | DVP2D0  | 16  | DVP2D3   |  |
| 17  | DVP2D2  | 18  | DVP2D5   |  |
| 19  | DVP2D4  | 20  | GND      |  |
| 21  | GND     | 22  | DVP2D9   |  |
| 23  | DVP2D6  | 24  | DVP2D7   |  |
| 25  | DVP2D8  | 26  | DVP2D11  |  |
| 27  | DVP2D10 | 28  | GND      |  |
| 29  | GND     | 30  | DVP2CLK  |  |
| 31  | DVP2DE  | 32  | GND      |  |
| 33  | DVP2VS  | 34  | ENVDD-2  |  |
| 35  | DVP2HS  | 36  | ENVBLD-2 |  |
| 37  | GND     | 38  | -PCIRSTX |  |
| 39  | SPD1    | 40  | SPCLK1   |  |

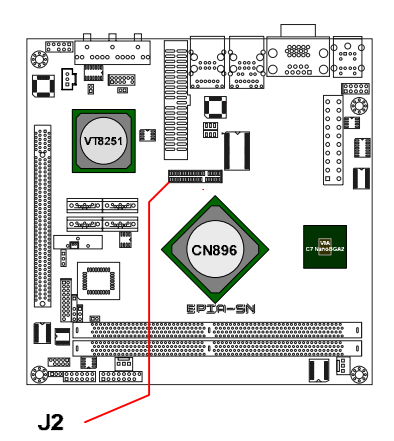

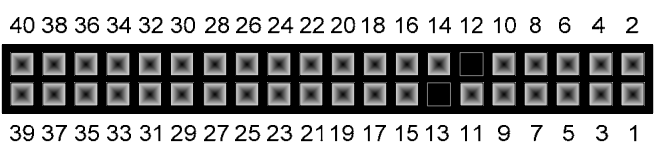

## JUMPERS

The mainboard provides jumpers for setting some mainboard functions. This section will explain how to change the settings of the mainboard functions using the jumpers.

## Clear CMOS Connector: CLEAR\_CMOS

The onboard CMOS RAM stores system configuration data and has an onboard battery power supply. To reset the CMOS settings, set the jumper on pins 1 and 2 while the system is off. Return the jumper to pins 2 and 3 afterwards. Setting the jumper while the system is on will damage the mainboard.

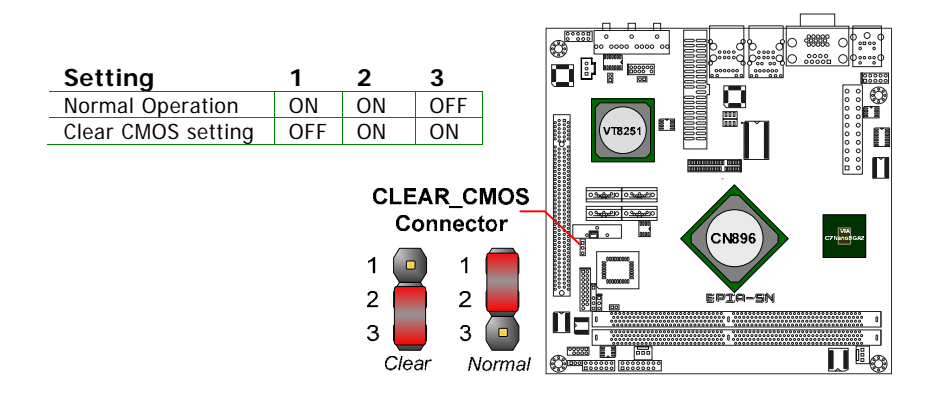

#### Warning:

Except when clearing the RTC RAM, never remove the cap on CLEAR\_CMOS jumper default position. Removing the cap will cause system boot failure. Avoid clearing the CMOS while the system is on; it will damage the mainboard.

#### MS\_CF\_SEL

This jumper determines the working state of the CF connector. The default value is Master.

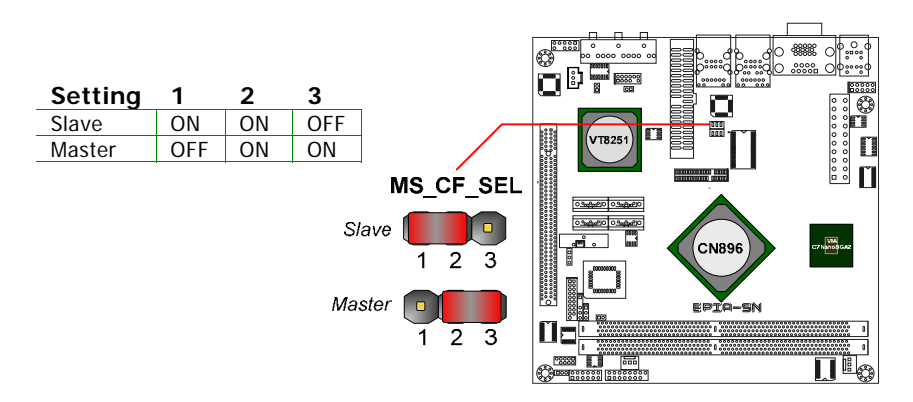

## Voltage Selector for the CF Connector: V\_CF\_SEL

This VCC selector jumper is to determine the input voltage of the CF connector. The default value is +3.3V.

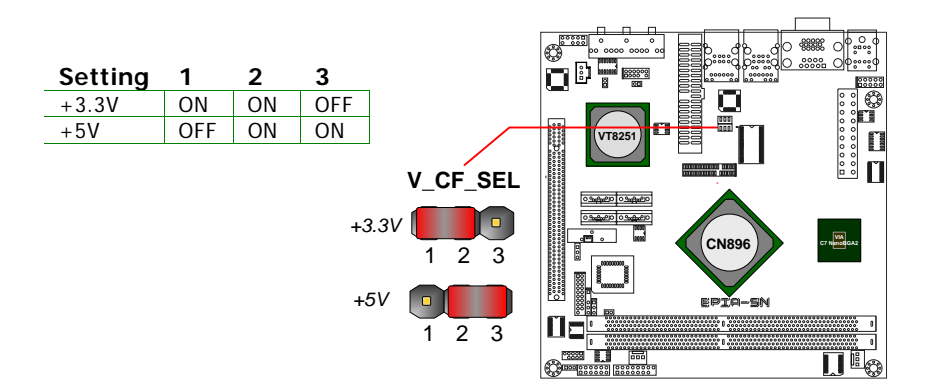

#### Voltage Selector for COM Connectors: JCOMV2

This VCC selector is to determine the input voltage of each COM connector.

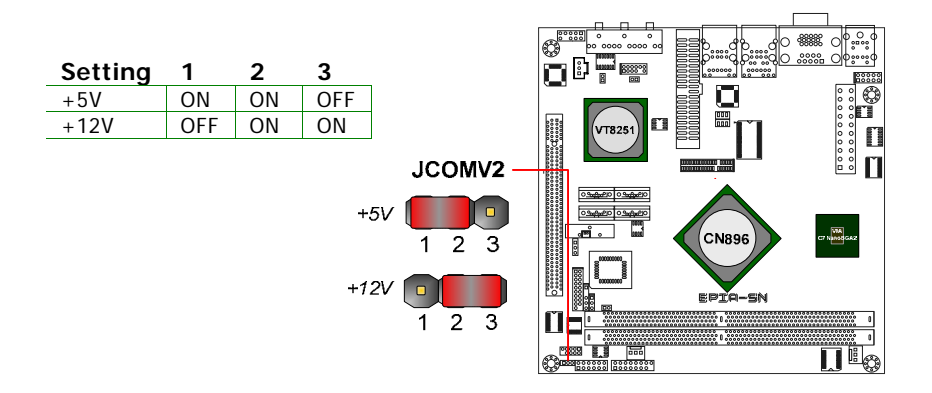

#### **ROM Write Protection: WP**

This jumper allows you to protect from flashing the BIOS. ROM Write Protection setting: pin1 = WP#, pin2 = GND, short 1-2.

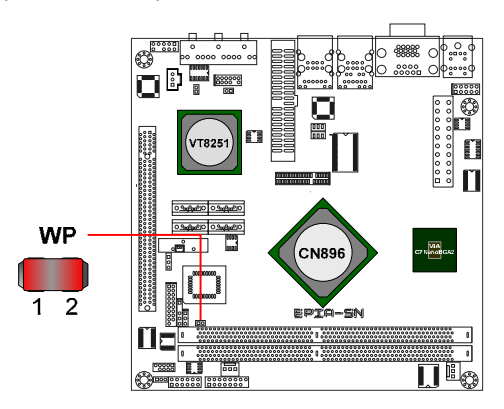

#### INTRUDER

This pin connector is for chassis intrusion switch connector. This is not a default function supported by BIOS.

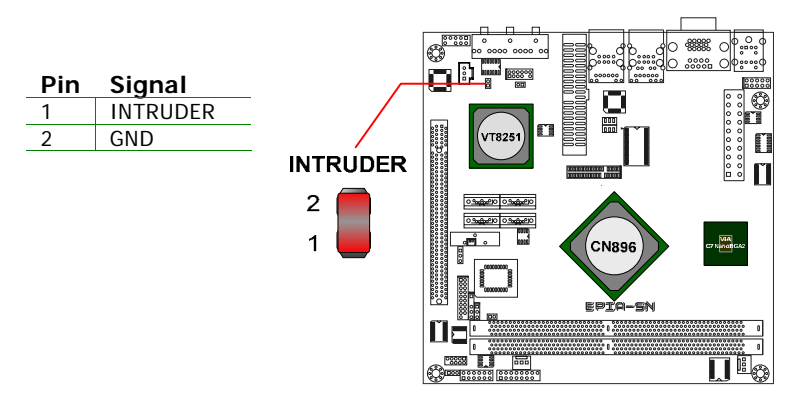

#### Wireless LED1: JWLESS-LED1

This pin connector is for the LED indicator of VIA VT6656 wireless LAN USB module.

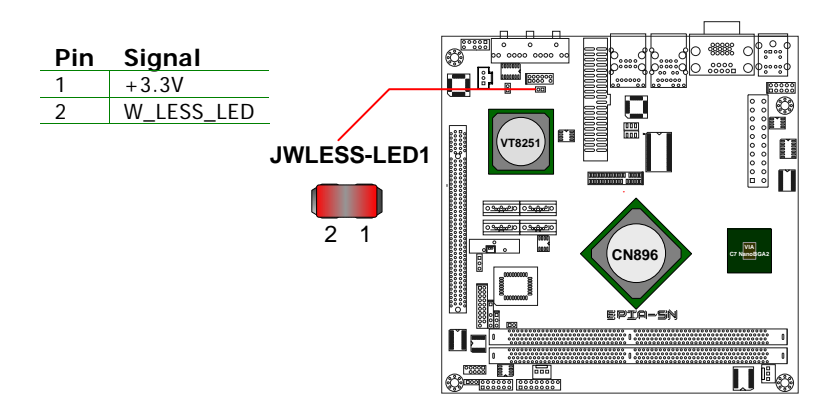

# SLOTS

## Mini Peripheral Component Interconnect: MiniPCI

The MiniPCI slot allows you to insert a MiniPCI expansion card. First unplug the power supply before adding or removing expansion cards. Read the documentation for the expansion card to see if any changes to the system are necessary.

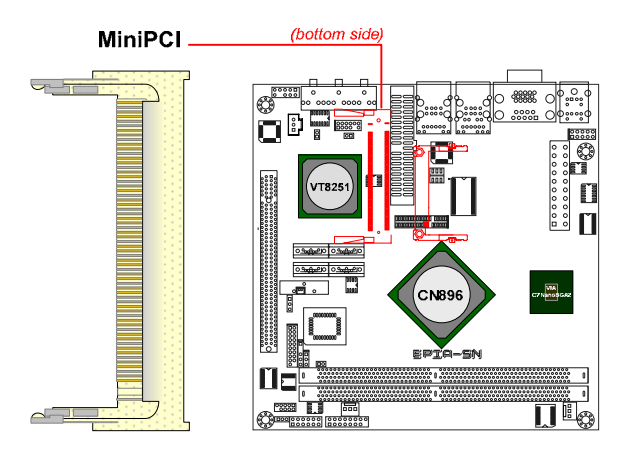

## **PCI Interrupt Request Routing**

The IRQ (interrupt request line) are hardware lines over which devices can send interrupt signals to the microprocessor. The "PCI & LAN" IRQ pins are typically connected to the PCI bus INT  $A\# \sim INT D\#$  pins as follows:

|              | Order 1 | Order 2 | Order 3 | Order 4 |
|--------------|---------|---------|---------|---------|
| MiniPCI Slot | INT B#  | INT C#  | INT D#  | INT A#  |

## Compact Flash Type I Connector: CF

This CF connector allows you to connect to a passive 50-pin Type I adapter.

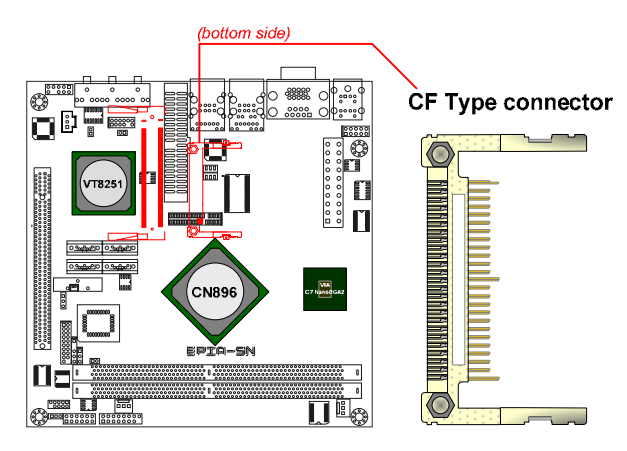

#### PCI Express: PCIe x16

The PCI Express slot allows you to insert a PCI Express x16 graphics expansion card. First unplug the power supply before adding or removing expansion cards. Read the documentation for the expansion card to see if any changes to the system are necessary.

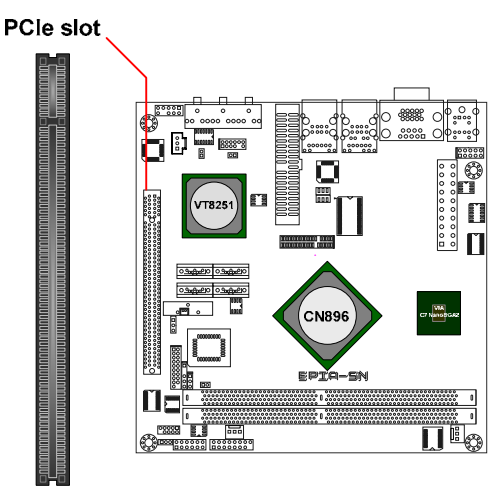
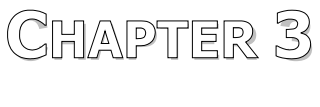

# **BIOS Setup**

This chapter gives a detailed explanation of the BIOS setup functions.

# ENTERING SETUP

Power on the computer and press <Delete> during the beginning of the boot sequence to enter the BIOS setup menu. If you missed the BIOS setup entry point, you may restart the system and try again.

# CONTROL KEYS

| Keys      | Description                                                              |
|-----------|--------------------------------------------------------------------------|
| <b>()</b> | Move to the previous item                                                |
|           | Move to the next item                                                    |
|           | Move to the item in the left side                                        |
|           | Move to the item in the right side                                       |
| Enter     | Select the item or field                                                 |
| Esc       | Exit from sub-menu. And discard changes and exit setup                   |
|           | Select the item or field                                                 |
| +         | Increase the numeric value or make changes                               |
|           | Decrease the numeric value or make changes                               |
| F1        | General help, only for Status Page Setup Menu and Option Page Setup Menu |
| F8        | Load the default CMOS value from Fail-Safe default table                 |
| F7        | Discard all changes                                                      |
| F9        | Load Optimized defaults                                                  |
| F10       | Save all the configuration changes and exit                              |

### NAVIGATING THE BIOS MENUS

The main menu displays all the BIOS setup categories. Use the Left/Right and Up/Down arrow keys to select any item or sub-menu. Description of the selected/highlighted category is displayed at the bottom of the screen.

| vanc                                                                            | ed Sett                                                                                   | inas                           |            |            | Mai     | n-menu |
|---------------------------------------------------------------------------------|-------------------------------------------------------------------------------------------|--------------------------------|------------|------------|---------|--------|
| Main                                                                            | Advanced                                                                                  | PCIPnP                         | BIOS SET   | JP UTILITY | Chipset | Exit   |
| WARNIN                                                                          | NG: Setting wroi<br>cause syste                                                           | ng values in b<br>m to malfund | below sect | ions may   |         |        |
| <ul> <li>CPU</li> <li>IDE C</li> <li>Supe</li> <li>Harc</li> <li>ACP</li> </ul> | Configuration<br>Configuration<br>er IO Configurati<br>Iware Health Co<br>I Configuration | on<br>onfiguration             |            |            |         |        |

An arrow symbol next to a field indicates that a sub-menu is available (see figure below). Press <Enter> to display the sub-menu. To exit the sub-menu, press <Esc>.

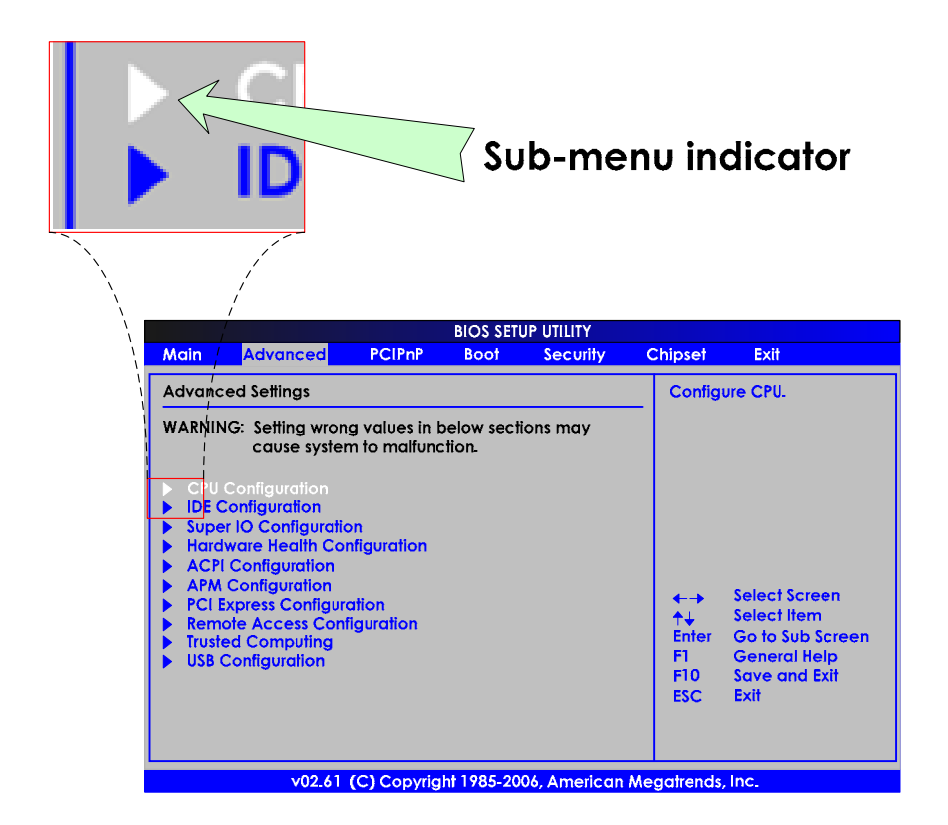

# **GETTING HELP**

The BIOS setup program provides a "General Help" screen. You can display this screen from any menu/sub-menu by pressing  $\langle F1 \rangle$ . The help screen displays the keys for using and navigating the BIOS setup. Press  $\langle Esc \rangle$  to exit from sub-menu, and discard changes and exit setup.

### MAIN MENU

The Main Menu contains six setup functions and one exit choice. Use the "left/right" arrow keys to select the main menu categories and press the "up/down" arrow keys to select items. Press "Enter" to accept or enter a submenu.

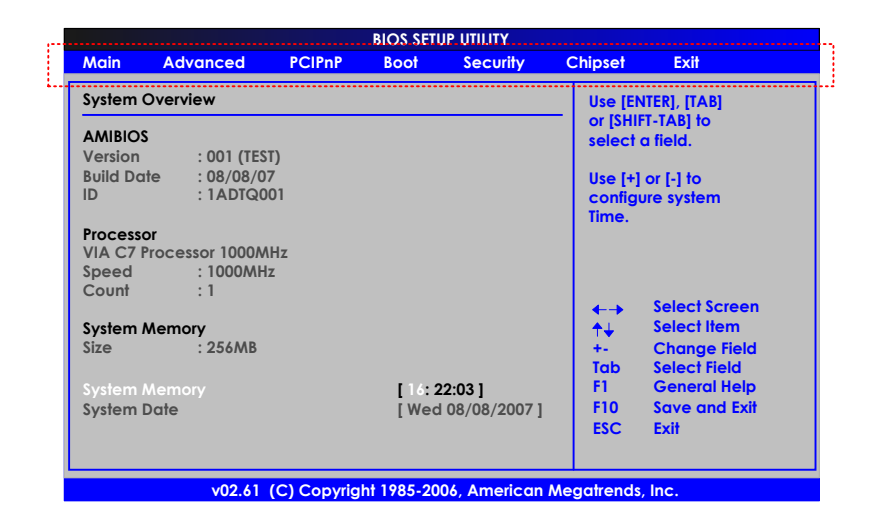

### Main (System Overview)

Use this menu to set basic system configurations.

### Advanced (Advanced Settings)

Use this menu to configure your system and set the advanced BIOS features.

### PCIPnP (Advanced PCI/PnP Settings)

Use this menu to set the PCI and PnP configurations.

### **Boot (Boot Settings)**

Use this menu to set the boot setting configuration and device priority.

### Security (Security Settings)

Use this menu to configure the security features.

### **Chipset (Advanced Chipset Settings)**

Use this menu to set specific chipset feature and optimize system performance.

### Exit (Exit Options)

Use this menu option to load BIOS default setting, save BIOS setting changes, discard BIOS setting changes and exit setup.

# MAIN (SYSTEM OVERVIEW)

|                                            |                                        |            | BIOS SETU  | IP UTILITY                  |                                                             |                                                              |
|--------------------------------------------|----------------------------------------|------------|------------|-----------------------------|-------------------------------------------------------------|--------------------------------------------------------------|
| Main /                                     | Advanced                               | PCIPnP     | Boot       | Security                    | Chipset                                                     | Exit                                                         |
| System Ove                                 | erview                                 |            |            |                             | Use [E                                                      | NTER], [TAB]                                                 |
| AMIBIOS<br>Version<br>Build Date<br>ID     | : 001 (TEST<br>: 08/08/07<br>: 1ADTQ00 | )<br>1     |            |                             | or [SHI<br>select<br>Use [+                                 | IFT-TAB] to<br>a field.<br>] or [-] to<br>jure system        |
| Processor<br>VIA C7 Prod<br>Speed<br>Count | cessor 1000MH<br>: 1000MHz<br>: 1      | Iz         |            |                             | Time.                                                       |                                                              |
| System Me<br>Size                          | mory<br>: 256MB                        |            |            |                             | <ul> <li>←→</li> <li>↑↓</li> <li>+-</li> <li>Tab</li> </ul> | Select Screen<br>Select Item<br>Change Field<br>Select Field |
| System Me<br>System Dat                    | mory                                   |            | [[         | 6: 22:03 ]<br>ri 08/08/2007 | F1<br>F10<br>ESC                                            | General Help<br>Save and Exit<br>Exit                        |
|                                            | v02.61 (                               | C) Copyrig | ht 1985-20 | 06, American I              | Megatrend                                                   | s, Inc.                                                      |

### AMIBIOS

Show the BIOS version, build date and ID.

#### Processor

Show the total number, type, speed of VIA processor used in the system.

### **System Memory**

Total memory size used in the system.

### System Time

The time format is [Hour : Minute : Second]

### System Date

The date format is [Day, Month : Date Year]

# **ADVANCED (ADVANCED SETTINGS)**

|                                                                 |                                                                                                    |                                                             | BIOS SETU            | JP UTILITY   |                  |                                                  |
|-----------------------------------------------------------------|----------------------------------------------------------------------------------------------------|-------------------------------------------------------------|----------------------|--------------|------------------|--------------------------------------------------|
| Main                                                            | Advanced                                                                                                    | PCIPnP                                                      | Boot                 | Security     | Chipset          | Exit                                             |
| Advan                                                           | ced Settings                                                                                                    |                                                             |                      |              | Config           | ure CPU.                                         |
| WARNI<br>CPU<br>IDE<br>Sup<br>Haro<br>ACA<br>PCI<br>Rem<br>Trus | NG: Setting wrong<br>cause system<br>Configuration<br>Configuration<br>dware Health Con<br>1 Configuration<br>A Configuration<br>Express Configure<br>note Access Configure<br>to Configuration | g values in b<br>n to malfunc<br>ifiguration<br>ifiguration | pelow secti<br>tion. | ons may      | →<br>↑↓<br>Enter | Select Screen<br>Select Item<br>Go to Sub Screen |
| ► USB                                                           | Configuration                                                                                                    |                                                             |                      |              | F1<br>F10<br>ESC | General Help<br>Save and Exit<br>Exit            |
|                                                                 | v02.61                                                                                                    | (C) Copyrig                                                 | ht 1985-20           | 06, American | Megatrends       | , Inc.                                           |

### **CPU Configuration**

Configure the processor.

### **IDE Configuration**

Configure the IDE (Integrated Drive Electronics) devices.

### **Super IO Configuration**

Configure Super IO chipset.

#### Hardware Health Configuration

Configure/monitor the hardware health.

### **ACPI Configuration**

Section for Advanced ACPI Configuration.

#### **APM Configuration**

Section for Advanced Power Management (AMP) Configuration.

#### **PCI Express Configuration**

Configure PCI Express.

### **Remote Access Configuration**

Configure Remote Access.

### **Tursted Computing**

Configure settings related to Trusted Computing innovations.

### **USB** Configuration

Configure USB (Universal Serial Bus) supports.

# **CPU CONFIGURATION**

| BIOS SETUP UTILITY Advanced                                                                                                    |                                                                                                    |  |  |
|----------------------------------------------------------------------------------------------------|----------------------------------------------------------------------------------------------------|--|--|
| Configure advanced CPU settings<br>Module Version : 3F.00                                                                                                    | If you want to install<br>Windows NT 4.0 you must                                                                                                    |  |  |
| Manufacturer : VIA<br>VIA C7 Processor 1000 MHz<br>Frequency : 1.00 GHz<br>FSB Speed : 400 MHz<br>Cache L1 : 128 KB<br>Cache L2 : 128 KB<br>Ratio Actual Value : 10 |                                                                                                    |  |  |
| CMPXCHG88 instruction support [Enabled]                                                                                                    | <ul> <li>←→ Select Screen</li> <li>↑↓ Select Item</li> <li>+- Change Option</li> <li>F1 General Help</li> <li>F10 Save and Exit</li> <li>ESC Exit</li> </ul> |  |  |
| v02.61 (C) Copyright 1985-2006, Ameri                                                                                                    | ican Megatrends, Inc.                                                                                                    |  |  |

| Items                         | Description                       |
|-------------------------------|-----------------------------------|
| Manufacturer                  | The name of company manufacturer: |
|                               | VIA Technolgies Inc.              |
| VIA C7 Processor 1000MHz      | Type of Processor used:           |
|                               | VIA C7 1GHz                       |
| Frequency                     | Processor speed: 1GHz             |
| FSB Speed                     | Front Side Bus speed: 400MHz      |
| Cache L1                      | Processor Level 1 Cache           |
| Cached L2                     | Processor Level 2 Cache           |
| Ratio Actual Value            |                                   |
| CMPXCHG8B instruction support |                                   |
|                               |                                   |

# **IDE CONFIGURATION**

| Advanced                                                                                                    | BIOS SETUP UTILITY                                                                                    |                                                                |                                                                                                    |
|----------------------------------------------------------------------------------------------------|----------------------------------------------------------------------------------------------------|----------------------------------------------------------------|----------------------------------------------------------------------------------------------------|
| IDE Configuration Parallel ATA IDE devices Primary IDE Master Primary IDE Slave SATA Controller SATA Option ROM Hard Disk Write Protect IDE Detect Time Out (Sec) ATA(PI) 80 Pin Cable Detection | [ Not Detected ]<br>[ Not Detected ]<br>[ RAID ]<br>[ Enabled ]<br>[ Disabled ]<br>[ 35 ]<br>[ Host ] | · IDE<br>RAID<br>AHCI<br>+→<br>t+<br>Enter<br>F1<br>F10<br>ESC | Options<br>Select Screen<br>Select Item<br>Go to Sub Screen<br>General Help<br>Save and Exit<br>Exit |
| v02.61 (C) Copyrig                                                                                                    | ght 1985-2006, American M                                                                             | egatrends,                                                     | Inc.                                                                                                 |

### SATA Controller

Controls the features of the Serial ATA controller within the South Bridge. Serial ATA is the latest generation of the ATA interface. Serial ATA hard drives deliver transfer speeds of up to 300MB/sec.

| Setting | Description                                                 |
|---------|-------------------------------------------------------------|
| IDE     | Supports two PATA hard disk drives. Disables RAID and AHCI  |
|         | function.                                                   |
| RAID    | Only SATA supports RAID and AHCI function                   |
| AHCI    | Enable the AHCI function such as Native Command Queuing and |
|         | Hot Plug function                                           |

### SATA Option ROM

Settings: [Disabled Enabled]

### Hard Disk Write Protect

This setting allows to protect the Hard Disk from copying and writing activity.

### IDE Detect Time Out (Sec)

Sets the time for the BIOS to delay the initialization of IDE devices. It enables IDE devices to have more time to spin up before being initialized by the BIOS.

```
Settings: [0, 5, 10, 15, 20, 25, 30, 35]
```

#### Note:

Set it to default value 0 if you are not using old IDE devices.

### ATA(PI) 80 Pin Cable Detection

This feature allows the IDE controller and IDE device to detect the type of IDE cable that is being used.

| Setting       | Description                                                            |
|---------------|------------------------------------------------------------------------|
| Host & Device | IDE controller and IDE device will detect the types of IDE cable used. |
| Host          | IDE controller will detect the types of IDE cable used.                |
| Device        | IDE device will detect the types of IDE cable used.                    |

# PRIMARY IDE MASTER / IDE SLAVE

|                                                                                                    | BIOS SETUP UTILITY                                                                  |                                                                                                    |
|----------------------------------------------------------------------------------------------------|-------------------------------------------------------------------------------------|----------------------------------------------------------------------------------------------------|
| Advanced                                                                                                    |                                                                                     |                                                                                                    |
| Primary IDE Master                                                                                                   |                                                                                     | Select the type of the                                                                                                    |
| Device : Not Detected                                                                                                |                                                                                     | the system.                                                                                                    |
| Type<br>LBA/Large Mode<br>Block (Mulfi-Sector Transfer)<br>PIO Mode<br>DMA Mode<br>S.M.A.R.T.<br>32Bit Data Transfer | [ Auto ]<br>[ Auto ]<br>[ Auto ]<br>[ Auto ]<br>[ Auto ]<br>[ Auto ]<br>[ Enabled ] | <ul> <li>←→ Select Screen</li> <li>↑↓ Select Item</li> <li>+- Change Option</li> <li>F1 General Help</li> <li>F10 Save and Exit</li> <li>ESC Exit</li> </ul> |
| v02.61 (C) Copyri                                                                                                    | ght 1985-2006, American Me                                                          | gatrends, Inc.                                                                                                    |

### Туре

This setting use to select the type of Primary Master IDE drive connected to the system. Select "Auto" to detect IDE drives automatically.

Settings: [Not Installed, Auto, CD/DVD, ARMD]

#### LBA/Large Mode

This setting allows to disable or enable(Auto) the LBA capacity.

| Setting  | Description                                                      |
|----------|------------------------------------------------------------------|
| Disabled | Disables LBA Mode                                                |
| Auto     | Enables LBA Mode if the device supports it and the device is not |
|          | already formatted with LBA Mode disabled.                        |

### Block (Multi-Sector Transfer)

This setting allows you to set the numbers of sectors.

| Setting  | Description                                                                                           |
|----------|----------------------------------------------------------------------------------------------------|
| Disabled | The data transfer from and to the device occurs one sector at a time.                                 |
| Auto     | The data transfer from and to the device occurs multiple sectors at a time if the device supports it. |

### PIO Mode

Set Programmed Input/Output Mode for the Master IDE drive.

| Setting | Description                                                   |
|---------|---------------------------------------------------------------|
| Auto    | Auto-detect the maximum PIO mode supported by the IDE drives. |
| 0       | Use PIO mode 0 for the IDE drive                              |
| 1       | Use PIO mode 1 for the IDE drive                              |
| 2       | Use PIO mode 2 for the IDE drive                              |
| 3       | Use PIO mode 3 for the IDE drive                              |
| 4       | Use PIO mode 4 for the IDE drive                              |

#### Note:

Normal setting should be set to "Auto." To auto-detect the maximum supported PIO mode.

#### **DMA Mode**

This setting use to select the Direct Memory Access (DMA) mode.

| Setting | Description    |
|---------|----------------|
| Auto    | Auto detect    |
| SWDMAn  | SignelWordDMAn |
| MWDMAn  | MultiWordDMAn  |
| UDMan   | UltraDMAn      |

### S.M.A.R.T.

This feature enables or disables the Self-Monitoring Analysis and Reporting Technology (S.M.A.R.T.). The S.M.A.R.T technology main function is to monitor the storage devices (hard disk drives) health and status. It enables a report for the possible problem and predicts future failure of storage devices.

```
Note:
Normally set to "Disabled", to avoid decrease of system preformance.
```

### 32 Bit Data Transfer

Enabling this setting allows for 32-bit data transfers between the processor and the PCI bus.

Settings: [Disabled, Enabled]

Note:

Recommend set to "Enabled", to increase of system preformance.

# SUPER IO CONFIGURATION

| Advanced                                                                                                    | BIOS SETUP UTILITY                                                   |                                                                                                    |
|----------------------------------------------------------------------------------------------------|----------------------------------------------------------------------|----------------------------------------------------------------------------------------------------|
| Advanced<br>Configuration SCH3112 Super<br>Serial Port1 Address<br>Serial Port2 Address<br>Serial Port2 Address<br>Serial Port2 IRQ<br>WATCH-DOG | r IO Chipset<br>[ 3F8 ]<br>[ 3 ]<br>[ 2F8 ]<br>[ 3 ]<br>[ Disabled ] | Allows BIOS to Select<br>Serial Port1 Base<br>Addresses.                                                                                                    |
|                                                                                                    |                                                                      | <ul> <li>←→ Select Screen</li> <li>↑↓ Select Item</li> <li>+- Change Option</li> <li>F1 General Help</li> <li>F10 Save and Exit</li> <li>ESC Exit</li> </ul> |
| v02.61 (C) C                                                                                                    | opyright 1985-2006, Americ                                           | an Megatrends, Inc.                                                                                                    |

# Configure SCH3112 Super I/O Chipset

| Items                 | Description                                                   |  |
|-----------------------|---------------------------------------------------------------|--|
| Serial Port 1 Address | Sets the base I/O port 1 address for the onboard serial port. |  |
|                       | Settings: [Disabled, 3F8, 3E8, 2E8]                           |  |
| Serial Port 1 IRQ     | Sets the base I/O port 1 IRQ for the onboard serial port.     |  |
|                       | Settings: [3, 4, 10, 11]                                      |  |
| Serial Port 2 Address | Sets the base I/O port 2 address for the onboard serial port. |  |
|                       | Settings:[2F8, 3E8, 2E8]                                      |  |
| Serial Port 2 IRQ     | Sets the base I/O port 2 IRQ for the onboard serial port.     |  |
|                       | Settings: [3, 4, 10, 11]                                      |  |
| Watch-Dog             | Allows BIOS to select Watch-Dog support.                      |  |
|                       | Settings: [Disabled, Enabled]                                 |  |

### HARDWARE HEALTH CONFIGURATION

|                                                                                                    | BIOS SETUP UTILITY                                                                            |                                                                                                    |
|----------------------------------------------------------------------------------------------------|-----------------------------------------------------------------------------------------------|----------------------------------------------------------------------------------------------------|
| Advanced                                                                                              |                                                                                               |                                                                                                    |
| Hardware Health Configuration                                                                         |                                                                                               | Enables Hardware                                                                                                    |
| H/W Health Function<br>PWM 1 Mode Setting<br>PWM 1 Ramp Rate<br>PWM 2 Mode Setting<br>PWM 2 Ramp Rate | [ Enabled ]<br>[ Fan Always On Full ]<br>[ 4.85 Hz ]<br>[ Fan Always On Full ]<br>[ 4.85 Hz ] | Health Monitoring<br>Device.                                                                                                    |
| System-Fan (1) Speed<br>CPU-Fan (2) Speed<br>Vcore<br>+3.3Vin<br>+5Vin<br>+12Vin                      | : N/A<br>: N/A<br>: 0.992 V<br>: 3.282 V<br>: 4.974 V<br>: 12.048 V                           | <ul> <li>←→ Select Screen</li> <li>↑↓ Select Item</li> <li>+- Change Option</li> <li>F1 General Help</li> <li>F10 Save and Exit</li> <li>ESC Exit</li> </ul> |
| v02.61 (C)                                                                                            | Copyright 1985-2006, American M                                                               | egatrends, Inc.                                                                                                    |

The PC Health Status displays the current status of all of the monitored hardware devices/components such as CPU voltages, temperatures and fan speeds.

| Items               | Description                                                  |
|---------------------|--------------------------------------------------------------|
| H/W Health Function | Enables Hardware Health Monitoring Device.                   |
|                     | Settings: [Disabled, Enabled]                                |
| PWM 1 Mode Setting  | PWM Configuration Mode Setting.                              |
|                     | Settings: [Auto Fan Mode, Fan Always On Full, Fan Disable    |
|                     | Mode, fan Manually Mode]                                     |
| PWM 1 Ramp Rate     | If enable, limits the amount of change in the PWM duty cycle |
|                     | over a specified period of time.                             |
|                     | Settings: [4.85Hz, 9.62Hz, 14.49Hz, 24.39Hz, 38.46Hz,        |
|                     | 55.56Hz, 100Hz, 200Hz]                                       |
| PWM 2 Mode Setting  | PWM Configuration Mode Setting.                              |
|                     | Settings: [Auto Fan Mode, Fan Always On Full, Fan Disable    |
|                     | Mode, fan Manually Mode]                                     |
| PWM 2 Ramp Rate     | If enable, limits the amount of change in the PWM duty cycle |
|                     | over a specified period of time.                             |
|                     | Settings: [4.85Hz, 9.62Hz, 14.49Hz, 24.39Hz, 38.46Hz,        |
|                     | 55.56Hz, 100Hz, 200Hz]                                       |

# **ACPI CONFIGURATION**

| BIOS SETUP U<br>Advanced                                                                       | TILITY                                                                                                    |
|------------------------------------------------------------------------------------------------|----------------------------------------------------------------------------------------------------|
| ACPI Settings   General ACPI Configuration  Advanced ACPI Configuration  Chipset Configuration | General ACPI<br>Configuration settings                                                                           |
|                                                                                                | ←→ Select Screen<br>↑↓ Select Item<br>Enter Go to Sub Screen<br>F1 General Help<br>F10 Save and Exit<br>ESC Exit |
| v02.61 (C) Copyright 1985-2006, A                                                              | merican Megatrends, Inc.                                                                                         |

### **General ACPI Configuration**

General Advanced Configuration and Power Interface (ACPI) configuration setting and power management.

### **Advanced ACPI Configuration**

Advanced configuration setting. Use this section to configure additional ACPI option.

### **Chipset Configuration**

Chipset Advanced Configuration and Power Interface (ACPI) related configuration settings.

# **GENERAL ACPI CONFIGURATION**

| Advanced                                                  | BIOS SETUP UTILITY |                                                                                                    |
|-----------------------------------------------------------|--------------------|----------------------------------------------------------------------------------------------------|
| General ACPI Configuration                                |                    | Select the ACPI                                                                                                    |
| Suspend mode<br>Repost Video on S3 Resume                 | [ Auto ]<br>[ No ] | state used for<br>System Suspend.<br>↓ Select Screen<br>↑↓ Select Item<br>+- Change Option<br>F1 General Help<br>F10 Save and Exit<br>ESC Exit |
| v02.61 (C) Copyright 1985-2006, American Megatrends, Inc. |                    |                                                                                                    |

### Suspend Type

Select the ACPI state used for System Suspend.

| Setting | Description                                                                                                    |  |  |
|---------|----------------------------------------------------------------------------------------------------|--|--|
| S1(POS) | S1/Power On Suspend (POS) is a low power state. In this state,                                                                                                    |  |  |
|         | no system context (CPU or chipset) is lost and hardware                                                                                                    |  |  |
|         | maintains all system contexts.                                                                                                    |  |  |
| S3(STR) | S3/Suspend To RAM (STR) is a power-down state. In this state,                                                                                                    |  |  |
|         | power is supplied only to essential components such as main<br>memory and wakeup-capable devices. The system context is<br>saved to main memory, and context is restored from the |  |  |
|         | memory when a wakeup event occurs.                                                                                                    |  |  |
| Auto    | Depend on the OS to select S1 or S3.                                                                                                    |  |  |

### Repost Video on S3 Resume

Select whether to run VGA BIOS if resuming from S3 state.

Settings: [No, Yes]

# **ADVANCED ACPI CONFIGURATION**

| Advanced                                                                      | BIOS SETUP UTILITY                                          |                                                                                                    |
|-------------------------------------------------------------------------------|-------------------------------------------------------------|----------------------------------------------------------------------------------------------------|
| Advanced ACPI Configuration                                                   |                                                             | Enable RSDP pointers                                                                                                    |
| ACPI Version Features<br>ACPI APIC support<br>AMI OEMB table<br>Headless mode | [ ACPI v1.0 ]<br>[ Enabled ]<br>[ Enabled ]<br>[ Disabled ] | <ul> <li>fo 64-bit Fixed System<br/>Description Tables.</li> <li>←→ Select Screen</li> <li>↑↓ Select Item</li> <li>+- Change Option</li> <li>F1 General Help</li> <li>F10 Save and Exit</li> <li>ESC Exit</li> </ul> |
| v02.61 (C) Co                                                                 | pyright 1985-2006, America                                  | n Megatrends, Inc.                                                                                                    |

### **ACPI Version Features**

Enable RSDP pointers to 64-bit Fixed System Description Tables.

Settings: [ACPI v1.0, ACPI v2.0, ACPI v3.0]

### **ACPI APIC Features**

Include ACPI APIC table pointer to RSDT pointer list.

Settings: [Disabled, Enabled]

### AMI OEMB Table

Include OEMB table pointer to R(X)SDT pointer lists.

Settings: [Disabled, Enabled]

#### Headless Mode

Headless operation mode through ACPI.

# CHIPSET ACPI CONFIGURATION

| Advanced                                                  | BIOS SETUP UTILITY |                                                                                                    |
|-----------------------------------------------------------|--------------------|----------------------------------------------------------------------------------------------------|
| USB Device Wakeup Function                                | [Enabled]          | Options<br>Disabled<br>Enabled<br>←→ Select Screen<br>↑↓ Select Ilem<br>+- Change Option<br>F1 General Help<br>F10 Save and Exit<br>ESC Exit |
| v02.61 (C) Copyright 1985-2006, American Megatrends, Inc. |                    |                                                                                                    |

### **USB Device Wakeup Function**

# **APM CONFIGURATION**

|                                                                                                    | BIOS SETUP UTILITY                                                                              |                                                                                                    |
|----------------------------------------------------------------------------------------------------|-------------------------------------------------------------------------------------------------|----------------------------------------------------------------------------------------------------|
| Advanced                                                                                                    |                                                                                                 |                                                                                                    |
| Power Management/APM                                                                                                    | [Enabled]                                                                                       | Options                                                                                                    |
| Power Button Mode<br>Suspend Power Saving Type<br>Restore on AC/Power Loss                                                                                             | [ On/Off ]<br>[ C3 ]<br>[ Last State ]                                                          | Disabled<br>Enabled                                                                                                    |
| Standby Time Out<br>Suspend Time Out<br>Hard Disk Time Out (Minute)                                                                                                    | [ Disabled ]<br>[ Disabled ]<br>[ Disabled ]                                                    |                                                                                                    |
| Green PC Monitor Power State<br>Video Power Down Mode<br>Hard Disk Power Down Mode                                                                                     | [ Suspend ]<br>[ Suspend ]<br>[ Suspend ]                                                       |                                                                                                    |
| Advanced Monitor Events Controls<br>Display Activity<br>Monitor IRQ3<br>Monitor IRQ4<br>Monitor IRQ5<br>Monitor IRQ7<br>Monitor IRQ9<br>Monitor IRQ10<br>Monitor IRQ11 | [ Ignore ]<br>[ Monifor ]<br>[ Ignore ]<br>[ Ignore ]<br>[ Ignore ]<br>[ Ignore ]<br>[ Ignore ] |                                                                                                    |
| Monitor IRQ13<br>Monitor IRQ14<br>Monitor IRQ15                                                                                                    | [ Ignore ]<br>[ Monitor ]<br>[ Ignore ]                                                         |                                                                                                    |
| Advanced Resume Events Controls<br>Resume On LAN<br>Resume On PME#<br>Resume On KBC<br>Wake-Up Key<br>Resume On PS/2 Mouse<br>Resume On RTC Alarm                      | [Disabled]<br>[Disabled]<br>[Disabled]<br>[Disabled]<br>[Any Key]<br>[Disabled]<br>[Disabled]   | <ul> <li>←→ Select Screen</li> <li>↑↓ Select Item</li> <li>+- Change Option</li> <li>F1 General Help</li> <li>F10 Save and Exit</li> <li>ESC Exit</li> </ul> |
| v02.61 (C) Copyrig                                                                                                    | ht 1985-2006, American Me                                                                       | gatrends, Inc.                                                                                                    |

### Power Management/APM

Settings: [Disabled, Enabled]

#### **Power Button Mode**

Settings: [On/Off, Standby, Suspend]

### Suspend Power Saving Type

Settings: [C3, S1]

### **Restore on AC/Power Loss**

Settings: [Power Off, Power On, Last State]

#### **Standby Time Out**

Settings: [Disabled, 1 Min, 2 Min, 4 Min, 8 Min, 10 Min, 20 Min, 30 Min, 40 Min, 50 Min, 60 Min]

### Suspend Time Out

Settings: [Disabled, 1 Min, 2 Min, 4 Min, 8 Min, 10 Min, 20 Min, 30 Min, 40 Min, 50 Min, 60 Min]

#### Hard Disk Time Out (Minute)

Settings: [1, 2, 3, 4, 5, 6, 7, 8, 9, 10, 11, 12, 13, 14, 15]

#### **Green PC Monitor Power State**

Settings: [Standby, Suspend, Off]

#### Video Power Down Mode

Settings: [Disabled, Standby, Suspend]

#### Hard Disk Power Down Mode

Settings: [Disabled, Standby, Suspend]

# **Advanced Monitor Events Controls**

| Items            | Description                 |
|------------------|-----------------------------|
| Display Activity | Settings: [Ignore, Monitor] |
| Monitor IRQ3     | Settings: [Ignore, Monitor] |
| Monitor IRQ4     | Settings: [Ignore, Monitor] |
| Monitor IRQ5     | Settings: [Ignore, Monitor] |
| Monitor IRQ7     | Settings: [Ignore, Monitor] |
| Monitor IRQ9     | Settings: [Ignore, Monitor] |
| Monitor IRQ10    | Settings: [Ignore, Monitor] |
| Monitor IRQ11    | Settings: [Ignore, Monitor] |
| Monitor IRQ13    | Settings: [Ignore, Monitor] |
| Monitor IRQ14    | Settings: [Ignore, Monitor] |
| Monitor IRQ15    | Settings: [Ignore, Monitor] |

# **Advanced Resume Events Controls**

| Items                | Description                       |
|----------------------|-----------------------------------|
| Resume On Ring       | Settings: [Disabled, Enabled]     |
| Resume On LAN        | Settings: [Disabled, Enabled]     |
| Resume On PME#       | Settings: [Disabled, Enabled]     |
| Resume On KBC        | Settings: [Disabled S3, S3/S4/S5] |
| Wake Up Key          | Settings: [Any Key]               |
| Resume On PS/2 Mouse | Settings: [Disabled, Enabled]     |
| Resume On RTC Alarm  | Settings: [Disabled, Enabled]     |

# **PCI EXPRESS CONFIGURATION**

| BIOS SETUP UTILITY Advanced                                      |                                                                                                    |  |
|------------------------------------------------------------------|----------------------------------------------------------------------------------------------------|--|
| PCI Express Configuration                                        | Enable/Disable                                                                                             |  |
| Activate State Power-Management [Disabled] PCIE-NB Configuration | and L1 link power<br>states.                                                                               |  |
|                                                                  | ←→ Select Screen<br>↑↓ Select Item<br>+- Change Option<br>F1 General Help<br>F10 Save and Exit<br>ESC Exit |  |
| v02.61 (C) Copyright 1985-2006, American Me                      | egatrends, Inc.                                                                                            |  |

### Activate State Power-Management

Enable/Disable PCI Express LOs and L1 link power states.

# PCI-NB CONFIGURATION

| Advanced                                                                                                    | BIOS SETUP UTILITY         |                                                                                                    |
|----------------------------------------------------------------------------------------------------|----------------------------|----------------------------------------------------------------------------------------------------|
| PCIE-NB Configuration       PEG Control     [ Normal ]       PEG Link     [ Default ]       PEO Control     [ Normal ]       PEO Link     [ Default ]       Reset PCIE When Link Fail     [ Enabled ] |                            | Options Normal Link Disabled PHY LS LoopBack PHY ES LoopBack                                               |
|                                                                                                    |                            | ←→ Select Screen<br>↑↓ Select Item<br>+- Change Option<br>F1 General Help<br>F10 Save and Exit<br>ESC Exit |
| v02.61 (C) Cop                                                                                                    | oyright 1985-2006, Americo | ın Megatrends, Inc.                                                                                        |

### PEG Control

Settings: [Normal, Link Disabled, PHY LS LoopBack, PHY ES LoopBack]

### PEG Link

A feature allows you to change the PCI Express x16 mode to other mode. Settings: [x1, x2, x4, x8, x16]

### PE0 Control

Settings: [Normal, Link Disabled, PHY LS LoopBack, PHY ES LoopBack]

#### PE0 Link

Settings: [Default, x1, x2, x4]

### Reset PCIE When Link Fail

# **REMOTE ACCESS CONFIGURATION**

| Advanced                                                  | BIOS SETUP UTILITY  |                                                                                                    |  |
|-----------------------------------------------------------|---------------------|----------------------------------------------------------------------------------------------------|--|
| Configure Remote Access                                   | type and parameters | Select Remote Access                                                                                                    |  |
| Remote Access                                             | [ Disabled ]        | <ul> <li>→ Select Screen</li> <li>↑↓ Select Item</li> <li>+- Change Option</li> <li>F1 General Help</li> <li>F10 Save and Exit</li> <li>ESC Exit</li> </ul> |  |
| v02.61 (C) Copyright 1985-2006, American Megatrends, Inc. |                     |                                                                                                    |  |

### **Remote Access**

Configure Remote Access type and parameters.

# TRUSTED COMPUTING

| Advanced          | BIOS SETUP UTILIT        | Y                                                                                                    |
|-------------------|--------------------------|----------------------------------------------------------------------------------------------------|
| Trusted Computing |                          | Enable/Disable TPM                                                                                         |
| TCG/TPM SUPPORT   | [ No ]                   | ←→ Select Screen<br>↑↓ Select Item<br>+- Change Option<br>F1 General Help<br>F10 Save and Exit<br>ESC Exit |
| v02.61 (C)        | Copyright 1985-2006, Ame | rican Megatrends, Inc.                                                                                     |

### **TCG/TPM Support**

Settings: [No, Yes]

# **USB** CONFIGURATION

| Advanced                                                                                                    | BIOS SETUP UTILITY                                                              |                                                                                                    |
|----------------------------------------------------------------------------------------------------|---------------------------------------------------------------------------------|----------------------------------------------------------------------------------------------------|
| USB Configuration                                                                                                    |                                                                                 | Enables 1.1 USB                                                                                                    |
| Module Version – 2.24.2-13.4<br>USB Devices Enabled :<br>None<br>USB 1.1 Ports Configuration<br>USB 2.0 Ports Enable<br>Legacy USB Support<br>Port 64/60 Emulation<br>USB 2.0 Controller Mode<br>BIOS EHCI Hand-Off | [USB 6 Ports]<br>[Enabled]<br>[Enabled]<br>[Disabled]<br>[HiSpeed]<br>[Enabled] | host controllers.<br>←→ Select Screen<br>↑↓ Select Item<br>+- Change Option<br>F1 General Help<br>F10 Save and Exit<br>ESC Exit |
| v02.61 (C) Copyr                                                                                                    | ight 1985-2006, American Me                                                     | egatrends, Inc.                                                                                                    |

### **USB 1.1 Ports Configuration**

Enables 1.1 USB host controller.

Settings: [Disabled, USB 2 Ports, USB 4 Ports, USB 6 Ports]

### **USB 2.0 Ports Enable**

Enable or disable Universal Serial Bus 2.0. Settings: [Disabled, Enabled]

### Legacy USB Support

This features allows the support of legacy USB devices such as mouse and keyboard.

| Setting  | Description                                           |
|----------|-------------------------------------------------------|
| Disabled | Disables the legacy USB support                       |
| Enabled  | Enabled supports for legacy USB                       |
| Auto     | Automatic managing of support for legacy USB devices. |

### Port 64/60 Emulation

This setting enables full legacy support for operating systems that do not natively support USB.

| Setting  | Description                   |
|----------|-------------------------------|
| Disabled | Emulate I/O ports 60h/64h     |
| Enabled  | Not emulate i/O ports 60h/64h |

### USB 2.0 Controller Mode

Auto decide USB device operation mode.

| Setting   | Description                                                                                                    |
|-----------|----------------------------------------------------------------------------------------------------|
| FullSpeed | All of USB Device operated on full speed mode                                                                                                    |
| HiSpeed   | If USB device was high speed device, then it operated on high speed mode. If USB device was full/low speed device, then it operated on full speed mode. |

### **BIOS EHCI Hand-Off**

# Advanced PCI/PNP Settings

|                                                                                                    |                                | <b>BIOS SETU</b>                                                                                                    | P UTILITY   |                             |                                                                                        |
|----------------------------------------------------------------------------------------------------|--------------------------------|----------------------------------------------------------------------------------------------------|-------------|-----------------------------|----------------------------------------------------------------------------------------|
| Main Advanced                                                                                                    | PCIPnP                         | Boot                                                                                                    | Security    | Chipset                     | Exit                                                                                   |
| Advanced PCI/PnP Settin                                                                                                    | ngs                            |                                                                                                    |             | Clear I                     | NVRAM during                                                                           |
| WARNING: Setting wrong<br>may cause s                                                                                                    | g values in be<br>ystem to mal | elow sectio<br>function.                                                                                                    | ons         | — System                    | ı Boot.                                                                                |
| Clear NVRAM<br>Plug & Play O/S<br>PCI Latency Timer<br>Allocate IRQ to PCI VGA<br>Palette Snooping<br>PCI IDE BusMaster<br>OffBoard PCI/ISA IDE Ca<br>IRQ3<br>IRQ4<br>IRQ5<br>IRQ7<br>IRQ9<br>IRQ10<br>IRQ10<br>IRQ11<br>IRQ14<br>IRQ15<br>DMA Channel 0<br>DMA Channel 1<br>DMA Channel 3<br>DMA Channel 5<br>DMA Channel 5<br>DMA Channel 7<br>Reserved Memory Size | rd                             | [No]<br>[No]<br>[Ad]<br>[Ves]<br>[Disabled<br>[Disabled<br>[Available<br>[Available<br>[Available<br>[Available<br>[Available<br>[Available<br>[Available<br>[Available<br>[Available<br>[Available<br>[Available<br>[Available<br>[Available<br>[Available<br>[Available<br>[Available<br>[Available<br>[Available |             | ←→<br>↑↓<br>+:<br>F1<br>ESC | Select Screen<br>Select Item<br>Change Option<br>General Help<br>Save and Exit<br>Exit |
| v02.61                                                                                                    | (C) Copyrigh                   | 1985-200                                                                                                    | 6, American | Megatrends                  | , Inc.                                                                                 |

#### Warning:

Setting a wrong value in section below may cause system malfunction.

### **Clear NVRAM**

Clear Non-Volatile Random Access Memory(NVRAM) during system boot.

Settings: [No, Yes]

### Plug & Play O/S

| Setting | Description                                                                                                    |
|---------|----------------------------------------------------------------------------------------------------|
| No      | Lets the BIOS configure all the devices in the system.                                                                                     |
| Yes     | Lets the operating system configure Plug and Play (PnP) devices not required for boot if your system has a Plug and Play operating system. |

#### PCI Latency Timer

This setting is use to adjust the PCI clocks for PCI device latency timer.

Settings: [32, 64, 96, 128, 160, 192, 224, 248]

#### Allocate IRQ to PCI VGA

This setting allows you to assign IRQ to the VGA card.

| Setting | Description                                                       |
|---------|-------------------------------------------------------------------|
| Yes     | Assign IRQ to PCI VGA card if the card requests IRQ.              |
| No      | Does not assign IRQ to PCI VGA card even if card requests an IRQ. |

#### Palette Snooping

| Setting  | Description                                                         |  |  |  |
|----------|---------------------------------------------------------------------|--|--|--|
| Disabled |                                                                     |  |  |  |
| Enabled  | Informs the PCI devices that an ISA graphics device is installed in |  |  |  |
|          | the system so the card will function correctly.                     |  |  |  |

#### PCI IDE BusMaster

| Setting  | Description                                                   |
|----------|---------------------------------------------------------------|
| Disabled | Does not use PCI busmastering.                                |
| Enabled  | BIOS uses PCI busmastering for reading/writing to IDE drives. |

#### **OffBoard PCI/ISA IDE Card**

Set to the PCI slot number that is holding the card.

Settings: [Auto, PCI Slot1, PCI Slot2, PCI Slot3, PCI Slot4, PCI Slot4, PCI Slot5, PCI Slots6]

#### IRQ3 / IRQ4 / IRQ5 / IRQ7 / IRQ9 / IRQ10 / IRQ11 / IRQ14 / IRQ15

| Setting    | Description                                                |
|------------|------------------------------------------------------------|
| Availabled | Specified IRQ is availabled to be sued by PCI/PnP devices. |
| Reserved   | Specified IRQ is reserved for use by Legacy ISA devices.   |

#### DMA Channel 0 / 1 /3 /5 /6 / 7

| Setting    | Description                                                |
|------------|------------------------------------------------------------|
| Availabled | Specified DMA is availabled to be sued by PCI/PnP devices. |
| Reserved   | Specified DMA is reserved for use by Legacy ISA devices.   |

#### **Reserved Memory Size**

Set the size of memory block to reserve for legacy ISA devices.

Settings: [Disabled, 16k, 32k, 64k]

# **BOOT SETTINGS**

|         | BIOS SETUP UTILITY                                        |        |      |          |                                                                                        |                                                                                                    |
|---------|-----------------------------------------------------------|--------|------|----------|----------------------------------------------------------------------------------------|----------------------------------------------------------------------------------------------------|
| Main    | Advanced                                                  | PCIPnP | Boot | Security | Chipset                                                                                | Exit                                                                                                    |
| Boot Se | Hings                                                     |        |      |          | Config                                                                                 | ure Settings                                                                                              |
| ▶ Boot  | Settings Configur                                         | ation  |      |          | <ul> <li>during</li> <li>         ↑↓<br/>Enter<br/>F1<br/>F10<br/>ESC      </li> </ul> | System Boot.<br>Select Screen<br>Select Item<br>Go to Sub Screen<br>General Help<br>Save and Exit<br>Exit |
|         | v02.61 (C) Copyright 1985-2006, American Megatrends, Inc. |        |      |          |                                                                                        |                                                                                                    |

### **Boot Settings Configuration**

Configure settings during System Boot.

# **BOOT SETTINGS CONFIGURATION**

|                                                                                                    | BIOS SETUP UTILITY<br>Boot                               |                                                         |                                                                                                    |  |
|----------------------------------------------------------------------------------------------------|----------------------------------------------------------|---------------------------------------------------------|----------------------------------------------------------------------------------------------------|--|
| Boot Settings Configuration<br>Quick Boot<br>Quiet Boot<br>AddOn ROM Display Mode<br>Bootup Num-Lock<br>FS/2 Mouse Support | [Enabled]<br>[Enabled]<br>[Force BIOS]<br>[On]<br>[Auto] | Allows<br>certain<br>bootin<br>decre<br>neede<br>systen | Allows BIOS to skip<br>certain test while<br>booting. This will<br>decrease the time<br>needed to boot the<br>system. |  |
| Wait For 'F1' If Error<br>Hit 'DEL' Message Display<br>Interrupt 19 Capture                                                | [ Enabled ]<br>[ Enabled ]<br>[ Disabled ]               |                                                         |                                                                                                    |  |
|                                                                                                    |                                                          | ←→<br>↑↓<br>+-<br>F1<br>F10<br>ESC                      | Select screen<br>Select Item<br>Change Option<br>General Help<br>Save and Exit<br>Exit                                |  |
| v02.61 (C) Cop                                                                                                    | oyright 1985-2006, Americo                               | n Megatrend:                                            | s, Inc.                                                                                                    |  |

#### Quick Boot

This setting allows the BIOS to skip certain tests while booting. This will decrease the time needed to boot the system.

Settings: [Disabled Enabled]

#### Quiet Boot

Allows the BIOS to show or hide the normal POST messages

| Setting  | Description                        |
|----------|------------------------------------|
| Disabled | Displays normal POST messaged.     |
| Enabled  | Displays OEM logo of POST message. |

### AddOn ROM Display Mode

Set display mode of Option ROM.

Settings: [Force BIOS, Keep Current]

#### Bootup-Num-Lock

Select Power-on state for Numlock.

Settings: [Off, On]
## **PS/2 Mouse Support**

Select support for PS/2 Mouse.

Settings: [Disabled, Enabled, Auto]

#### Wait For 'F1' If Error

Wait for "F1" key to be pressed of error occurs.

| Setting  | Description                                                         |
|----------|---------------------------------------------------------------------|
| Disabled | When an error detected the BIOS will stop the boot sequence.        |
| Enabled  | Even an error si detected the BIOS will not stop the boot sequence. |

#### Hit 'DEL' Message Display

Press "DEL" to run Setup in POST.

Settings: [Disabled, Enabled]

#### **Interrupt 19 Capture**

| Setting  | Description                                                      |
|----------|------------------------------------------------------------------|
| Disabled | Will not be able to trap Interrrupt 19.                          |
| Enabled  | Allows option ROM BIOS to trap Interrupt 19 during boot process. |

# SECURITY SETTINGS

|                                                           | BIOS SETUP UTILITY                                                                  |                                         |              |          |                                       |                                                                                 |  |
|-----------------------------------------------------------|-------------------------------------------------------------------------------------|-----------------------------------------|--------------|----------|---------------------------------------|---------------------------------------------------------------------------------|--|
| Main                                                      | Advanced                                                                            | PCIPnP                                  | Boot         | Security | Chipset                               | Exit                                                                            |  |
| Security                                                  | Settings                                                                            |                                         |              |          | Install                               | or Change the                                                                   |  |
| Supervi:<br>User Pa:<br>Change<br>Change<br>Boot Se       | sor Password :<br>ssword :<br>supervisor Pas<br>User Password<br>ctor Virus Protect | Not Installed<br>Not Installed<br>sword | [ Disabled ] |          | passwo                                | ord.                                                                            |  |
|                                                           |                                                                                     |                                         |              |          | ←→<br>↑↓<br>Enter<br>F1<br>F10<br>ESC | Select Screen<br>Select Item<br>Change<br>General Help<br>Save and Exit<br>Exit |  |
| v02.61 (C) Copyright 1985-2006, American Megatrends, Inc. |                                                                                     |                                         |              |          |                                       |                                                                                 |  |

## Change Supervisor Password

Install or Change the password.

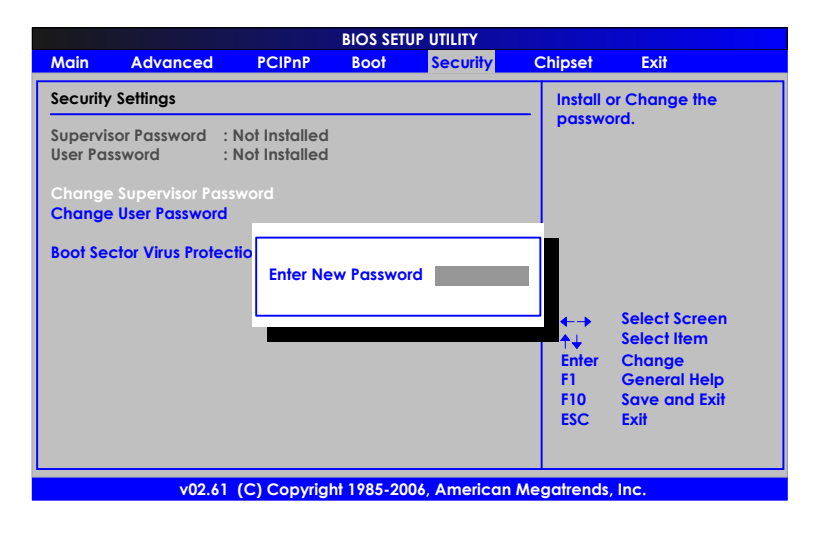

## Change User Password

Install or Change the password.

| BIOS SETUP UTILITY                                        |                                                                      |      |          |             |                       |  |
|-----------------------------------------------------------|----------------------------------------------------------------------|------|----------|-------------|-----------------------|--|
| Main Advanced                                             | PCIPnP                                                               | Boot | Security | Chipset     | Exit                  |  |
| Security Settings                                         | Security Settings                                                    |      |          |             |                       |  |
| Supervisor Password : N<br>User Password : N              | Supervisor Password : Not Installed<br>User Password : Not Installed |      |          |             |                       |  |
| Change Supervisor Passw<br>Change User Password           | vord                                                                 |      |          |             |                       |  |
| Boot Sector Virus Protection                              | Boot Sector Virus Protectio Enter New Password                       |      |          |             |                       |  |
|                                                           |                                                                      |      |          |             | Select Screen         |  |
|                                                           |                                                                      |      |          | ↑↓<br>Enter | Select Item<br>Change |  |
|                                                           |                                                                      |      |          | F1          | General Help          |  |
|                                                           |                                                                      |      |          | F10<br>ESC  | Save and Exit<br>Exit |  |
|                                                           |                                                                      |      |          |             |                       |  |
|                                                           |                                                                      |      |          |             |                       |  |
| v02.61 (C) Copyright 1985-2006, American Megatrends, Inc. |                                                                      |      |          |             |                       |  |

This option is for setting a password for entering BIOS Setup. When a password has been set, a password prompt will be displayed whenever BIOS Setup is run. This prevents an unauthorized person from changing any part of your system configuration.

There are two types of passwords you can set. A supervisor password and user password. When a supervisor password is used, the BIOS Setup program can be accessed and the BIOS settings can be changed. When a user password is used, the BIOS Setup program can be accessed but the BIOS settings cannot be changed.

To set the password, type the password (up to eight characters in length) and press <Enter>. The password typed now will clear any previously set password from CMOS memory. The new password will need to be reentered to be confirmed. To cancel the process press <Esc>.

To disable the password, press <Enter> when prompted to enter a new password. A message will show up to confirm disabling the password. To cancel the process press <Esc>.

Additionally, when a password is enabled, the BIOS can be set to request the password each time the system is booted. This would prevent unauthorized use of the system. See "Security Option" in the "Advanced BIOS Features" section for more details.

#### **Boot Sector Virus Protection**

| Setting  | Description                                                                              |
|----------|------------------------------------------------------------------------------------------|
| Disabled | Disabled the Boot Sector Virus protection.                                               |
| Enabled  | Activate the Boot Sector Virus Protection to protect the system from boot sector virues. |

# **ADVANCED CHIPSET SETTINGS**

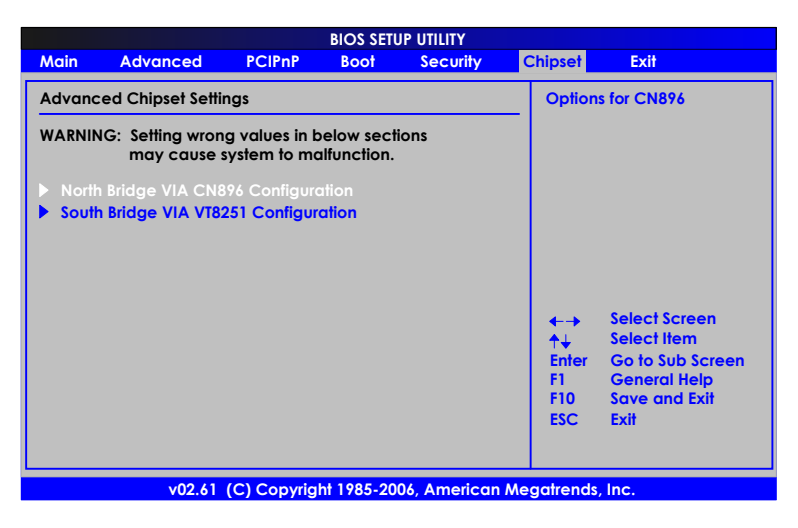

## NorthBridge VIA CN896 Configuration

Options for VIA CN896 North Bridge.

## South Brdge VIA VT8251 Configuration

Options for VIA VT8251 South Bridge.

# NORTH BRIDGE VIA CN896 CONFIGURATION

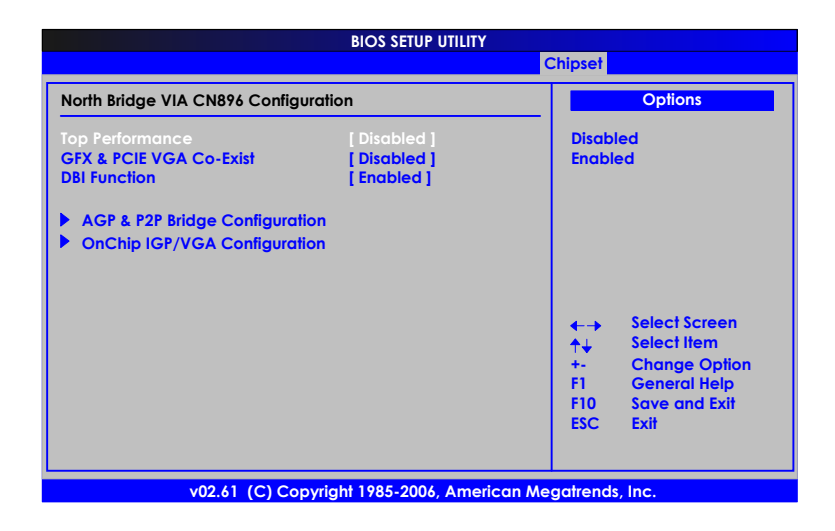

#### Warning:

Setting a wrong value in section below may cause system malfunction.

## **Top Performance**

Settings: [Disabled, Enabled]

## **GFX & PCIE VGA Co-Exist**

Settings: [Disabled, Enabled]

## **DBI Function**

| Setting  | Description                                         |
|----------|-----------------------------------------------------|
| Disabled | Use DBI (Dynamic Bus Inversion) scheme              |
| Enabled  | Does not use the DBI (Dynamic Bus Inversion) scheme |

## AGP & P2P Bridge Configuration

Options for AGP

## OnChip IGP/VGA Configuration

Options for OnChip IGP

# AGP & P2P BRIDGE CONFIGURATION

| BIOS SETUP UTILITY                                                                                           |  |                                                                                                    |  |  |  |  |
|----------------------------------------------------------------------------------------------------|--|----------------------------------------------------------------------------------------------------|--|--|--|--|
| AGP & P2P Bridge Configuration                                                                               |  | Options                                                                                                    |  |  |  |  |
| AGP & P2P Bridge Configuration         Primary Graphics Adpater         AGP Aperture Size         [ 128 MB ] |  | PCI → PCIE → AGP<br>AGP → PCIE → PCI<br>PCIE → AGP → PCI<br>+→ Select Screen<br>+↓ Select liem<br>+- Change Option<br>F1 General Help<br>F10 Save and Exit<br>ESC Exit |  |  |  |  |
| v02.61 (C) Copyright 1985-2006, American Megatrends, Inc.                                                    |  |                                                                                                    |  |  |  |  |

## **Primary Graphics Adapter**

This setting allows to select whether to boot the system using the PCI Express graphics card, AGP graphics card or the PCI graphics card.

Settings: [PCI  $\rightarrow$  PCIE  $\rightarrow$  AGP, AGP  $\rightarrow$  PCIE  $\rightarrow$ PCI, PCIE  $\rightarrow$ AGP  $\rightarrow$ PCI]

## **AGP Aperture Size**

This setting controls how much memory space can be allocated to AGP for video purposes. The aperture is a portion of the PCI memory address range dedicated to graphics memory address space. Host cycles that hit the aperture range are forwarded to the AGP without any translation.

Settings: [32MB, 64MB, 128MB, 256MB, 512MB, 1GB]

# **ONCHIP IGP/VGA CONFIGURATION**

| BIOS SETUP UTILITY                                                                                                    |                                                                                                    |
|----------------------------------------------------------------------------------------------------|----------------------------------------------------------------------------------------------------|
|                                                                                                    | Chipset                                                                                                    |
| OnChip IGP/VGA Configuration                                                                                                    | Options                                                                                                    |
| VGA Share Memory (Frame Buffer)       [ 256MB ]         CPU Direct Access Frame Buffer       [ Enabled ]         Select Display Device       [ CRT ]         Panel Type       [ 02 ]         Output Port       [ Di0 ]         Dithering       [ Disabled ] | 64MB<br>128MB<br>256MB<br>4 → Select Screen<br>↑↓ Select Item<br>+- Change Option<br>F1 General Help<br>F10 Save and Exit<br>ESC Exit |
|                                                                                                    |                                                                                                    |
| v02.61 (C) Copyright 1985-2006, American M                                                                                                    | egatrends, Inc.                                                                                                    |

## VGA Share Memory (Frame Buffer)

This settings allows you to select the amount of system memory that is allocated to the integrated graphics processor.

Settings: [64MB, 128MB, 256MB]

## CPU Direct Access Frame Buffer

This settings allows you to control the CPU access to the section of system memory use by integrated graphics processor.

Settings: [Disabled, Enabled]

#### Select Display Device

This setting refers to the type of display being used with the system.

Settings: [CRT, LCD, CRT+LCD]

#### Panel Type

This setting refers to the native resolution of the display being used with the system.

Settings: [Key in a HEX number ranged between 0000~000F]

## **Outport Port**

Settings: [DI0, DI1]

## Dithering

| Setting  | Description                             |
|----------|-----------------------------------------|
| Disabled | Image displayed on LCD will not dither. |
| Enabled  | Image displayed on LCD will dither.     |

# SOUTH BRIDGE VIA VT8251 CONFIGURATION

|                                                                                                    | BIOS SETUP UTILITY                                           | Chinest                                                                                                    |
|----------------------------------------------------------------------------------------------------|--------------------------------------------------------------|----------------------------------------------------------------------------------------------------|
| South Bridge VIA VT8251 Config                                                                                                    | guration                                                     | Options                                                                                                    |
| 10/100 LAN Controller<br>10/100 LAN Option ROM<br>Giga LAN Option ROM<br>LAN PME#<br>PCI Delay Transaction<br>HDAC Audio Controller | [Enabled]<br>[Disabled]<br>[Disabled]<br>[Enabled]<br>[Auto] | Disabled<br>Enabled<br>←→ Select Screen<br>↑↓ Select Item<br>+- Change Option<br>F1 General Help<br>F10 Save and Exit<br>ESC Exit |
| v02.61 (C) Co                                                                                                    | pyright 1985-2006, Americ                                    | an Megatrends, Inc.                                                                                                    |

## 10/100 LAN Controller

This setting allows to enable or disable the onboard 10/100 LAN controller.

Settings: [Disabled, Enabled]

## 10/100 LAN Option ROM

Decide whether to invoke the boot ROM of the onboard 10/100 LAN chip.

Settings: [Disabled, Enabled]

## Giga LAN Option ROM

Decide whether to invoke the boot ROM of the onboard Giga LAN chip.

Settings: [Disabled, Enabled]

## LAN PME#

Settings: [Disabled, Enabled]

#### **PCI Delay Transaction**

Settings: [Disabled, Enabled]

## HDAC Audio Controller

Auto allows the mainboard to detect whether an audio device is used. If the device is detected, the onboard VIA High Definition Audio Codec (VT1708A) controller will be enabled; otherwise, it is disabled. Disable the controller if another controller card is being used to connect to an audio device.

| Setting  | Description                                              |
|----------|----------------------------------------------------------|
| Auto     | Enables onboard controller if audio device is detected   |
| Disabled | Turn off onboard controller to allow external controller |

# EXIT OPTIONS

| BIOS SETUP UTILITY                                        |                                                                                         |        |      |          |                                                                                                    |                                                                                                    |
|-----------------------------------------------------------|-----------------------------------------------------------------------------------------|--------|------|----------|----------------------------------------------------------------------------------------------------|----------------------------------------------------------------------------------------------------|
| Main                                                      | Advanced                                                                                | PCIPnP | Boot | Security | Chipset                                                                                                    | Exit                                                                                                    |
| Exit Op                                                   | lions                                                                                   |        |      |          | Exit sys                                                                                                    | tem setup                                                                                                    |
| Save C<br>Discard<br>Discard<br>Load O<br>Load Fo         | hanges and Exit<br>I Changes and Ex<br>I Changes<br>ptimal Defaults<br>silsafe Defaults | at     |      |          | <ul> <li>affer sc<br/>chang</li> <li>F10 ke<br/>for this</li> <li>↑↓</li> <li>Enter</li> <li>F10</li> <li>ESC</li> </ul> | aving the<br>es.<br>y can be used<br>operation.<br>Select Screen<br>Select Item<br>Go to Sub Screen<br>General Help<br>Save and Exit<br>Exit |
| v02.61 (C) Copyright 1985-2006, American Megatrends, Inc. |                                                                                         |        |      |          |                                                                                                    |                                                                                                    |

## Save Changes and Exit

Exit system setup after saving the changes.

| BIOS SETUP UTILITY                                        |                                                                             |                   |                                                                   |               |               |                                                                                                    |  |  |  |
|-----------------------------------------------------------|-----------------------------------------------------------------------------|-------------------|-------------------------------------------------------------------|---------------|---------------|----------------------------------------------------------------------------------------------------|--|--|--|
| Main                                                      | Advanced                                                                    | PCIPnP            | Boot                                                              | Security      | Chipset       | Exit                                                                                                   |  |  |  |
| Exit Opt                                                  | ions                                                                        | Exit system setup |                                                                   |               |               |                                                                                                    |  |  |  |
| Save Cl<br>Discard<br>Discard<br>Load O<br>Load Fo        | nanges and Exit<br>Changes and Ex<br>Changes<br>ptimal Defa<br>illsafe Defa | ît<br>_           |                                                                   |               | F10 key       | <ul> <li>after saving the<br/>changes.</li> <li>F10 key can be used<br/>for this operation.</li> </ul> |  |  |  |
|                                                           |                                                                             | ove configu       | ration cha                                                        | nges and exit | setup?<br>el] | Select Screen<br>Select Item                                                                           |  |  |  |
|                                                           |                                                                             |                   | Enter Go to Sub S<br>F1 General He<br>F10 Save and E:<br>ESC Exit |               |               | Goneral Help<br>Save and Exit<br>Exit                                                                  |  |  |  |
| v02.61 (C) Copyright 1985-2006, American Megatrends, Inc. |                                                                             |                   |                                                                   |               |               |                                                                                                    |  |  |  |

Select "Ok" and press "Enter" to save any changes made and exit the program. Select "Cancel" and press "Enter" will cancel the exit request.

## **Discard Changes and Exit**

Exit system setup without saving any changes.

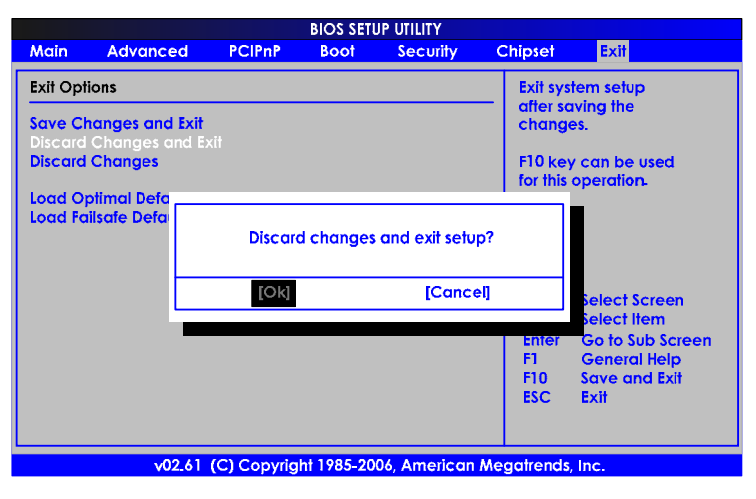

Select "Ok" and press "Enter" to discards any changes and exit the program. Select "Cancel" and press "Enter" will cancel the discard/exit request.

## **Discard Changes**

| BIOS SETUP UTILITY                                        |                                                                                       |        |           |                     |                                                                                         |                                                                                                    |  |  |  |  |
|-----------------------------------------------------------|---------------------------------------------------------------------------------------|--------|-----------|---------------------|-----------------------------------------------------------------------------------------|----------------------------------------------------------------------------------------------------|--|--|--|--|
| Main                                                      | Advanced                                                                              | PCIPnP | Boot      | Security            | Chipset                                                                                 | Exit                                                                                                    |  |  |  |  |
| Exit Options                                              |                                                                                       |        |           |                     |                                                                                         | Discards changes done                                                                                                    |  |  |  |  |
| Save Cl<br>Discard<br>Discard<br>Load O<br>Load Fc        | nanges and Exit<br>Changes and Exit<br>Changes<br>ptimal Defaults<br>ilisafe Defaults |        | Discard C | hanges?<br>[Cancel] | so far :<br>questi<br>F7 key<br>this op<br>this op ↓<br>↑↓<br>Enter<br>F1<br>F10<br>ESC | to any of the setup<br>ons.<br>In can be used for<br>beration.<br>Select Screen<br>Select Item<br>Go to Sub Screen<br>General Help<br>Save and Exit<br>Exit |  |  |  |  |
| v02.61 (C) Copyright 1985-2006, American Megatrends, Inc. |                                                                                       |        |           |                     |                                                                                         |                                                                                                    |  |  |  |  |

Select "Ok" and press "Enter" to discards any changes.

Select "Cancel" and press "Enter" will cancel the discard/exit request.

## Load Optimal Defaults

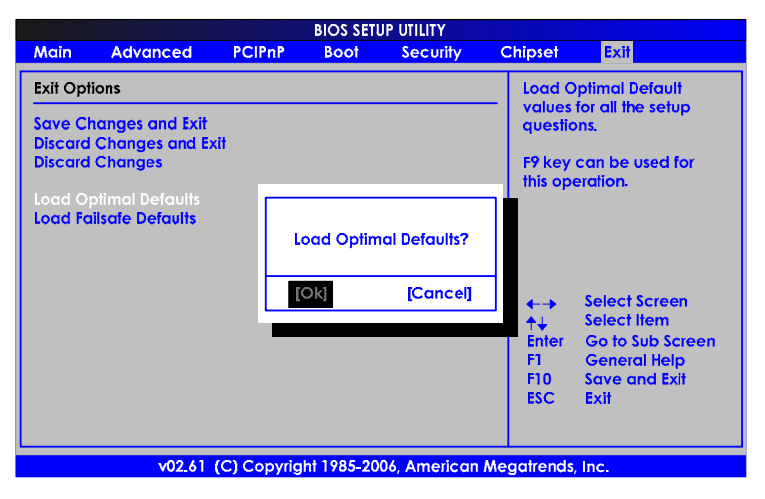

This option is for restoring all the default optimized BIOS settings. The default optimized values are set by the mainboard manufacturer to provide a stable system with optimized performance.

Select "Ok" and press "Enter" to load the defaults optimal BIOS values.

Select "Cancel" and press "Enter" will cancel the load optimal defaults request.

## Load Failsafe Defaults

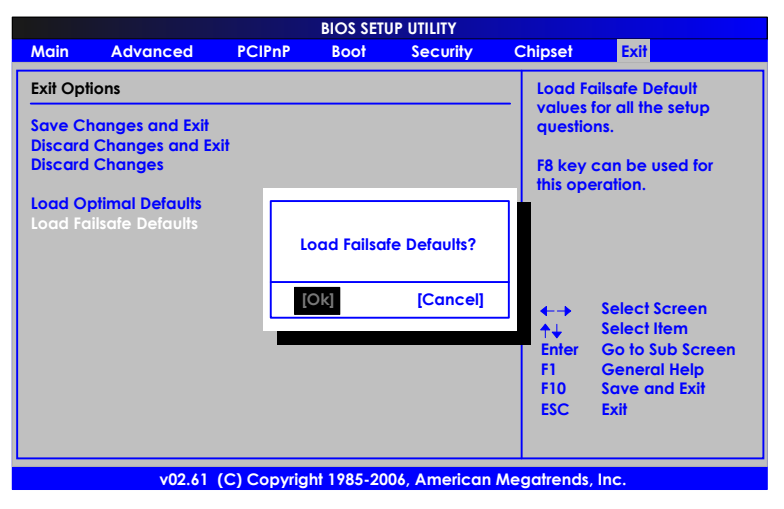

This option is for restoring all the default fail-safe BIOS settings. These values are set by the mainboard manufacturer to provide a stable system with basic performance.

Select "Ok" and press "Enter" to loads the default fail-safe BIOS values.

Select "Cancel" and press "Enter" will cancel the load failsafe defaults request.

This page is left intentionally blank.

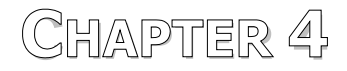

# **Driver Installation**

This chapter gives you brief descriptions of each mainboard driver and application. You must install the VIA chipset drivers first before installing other drivers such as audio or VGA drivers. The applications will only function correctly if the necessary drivers are already installed.

# **DRIVER UTILITIES**

## **Getting Started**

The mainboard includes a Driver Utilities CD that contains the driver utilities and software for enhancing the performance of the mainboard. If the CD is missing from the retail box, please contact the local dealer for the CD.

#### Note:

The driver utilities and software are updated from time to time. The latest updated versions are available at <u>http://www.viaembedded.com/</u>

## Running the Driver Utilities CD

To start using the CD, insert the CD into the CD-ROM or DVD-ROM drive. The CD should run automatically after closing the CD-ROM or DVD-ROM drive. The driver utilities and software menu screen should then appear on the screen. If the CD does not run automatically, click on the "Start" button and select "Run..." Then type: "D:\Setup.exe".

#### Note:

D: might not be the drive letter of the CD-ROM/DVD-ROM in your system.

# **CD CONTENT**

- ☑ VIA 4in1 Drivers: Contains VIA ATAPI Vendor Support Driver (enables the performance enhancing bus mastering functions on ATA-capable Hard Disk Drives and ensures IDE device compatibility), AGP VxD Driver (provides service routines to your VGA driver and interface directly to hardware, providing fast graphical access), IRQ Routing Miniport Driver (sets the system's PCI IRQ routing sequence) and VIA INF Driver (enables the VIA Power Management function).
- **VIA Graphics Driver:** Enhances the onboard VIA graphic chip.
- VIA Audio Driver: Enhances the onboard VIA audio chip.
- VIA USB 2.0 Driver: Enhances VIA USB 2.0 ports.
- ☑ VIA LAN Driver: Enhances the onboard VIA VT6103L 10/100M LAN chip.
- ☑ VIA GigaLAN Driver: Enhances the onboard optional VIA VT6130 10/100/1000M LAN chip.
- VIA RAID Driver: Support for RAID devices.